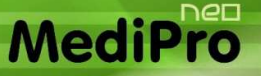

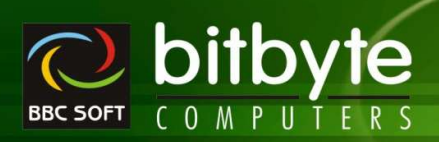

## New Entry / Reports / Utility For MediPro19g

- Cash Collection
- > Quick Cash Entry
- Quick Bank Entry
- > GST Income Voucher
- > GST Utilization Voucher
- > Verticle Sales Register
- Due Sales Bil
- > Verticle Sales Return Register
- BankWise Sales Return Register
- Verticle Purchase Register
- > Verticle Purchase Return Register
- TimeWise Sales Analysis
- Delivery Challan List Prepared List
- Purchase List Prepared List
- > BankWise Purchase Return Register
- Verify Adjusted D/N
- Bill List Without D/N
- Category Query (Normal Software)
- Slow Moving Item List
- Patient List
- Combined Final Reports
- AreaWise General Ledger
- AreaWise Account Statement
- PartyWise A/c Receivable Summary
- OutStanding Confirmation Letter
- AreaWise Receipt Summary
- PartyWise A/c Payable Summary
- AreaWise Payment Summary
- Front Page PrintOut
- Bill Charges For
  - o Sales Order
  - $\circ \quad \text{Purchase Order}$
  - Quotation Entry
  - GST Expense Voucher
  - o GST Income Voucher
  - Epiry/Brekage Claim
- User Defined Field
  - Sales Order
  - Purchase Order
  - Quotation
  - Expiry/Brekage Claim
- ➢ Generic Merge
- > Item Merge
- Company Merge
- Category Merge
- Master Change
- Balance Update
- Remove Quote From Batch No
- Remove Null Values
- Purchase Bill Import Format

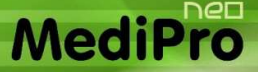

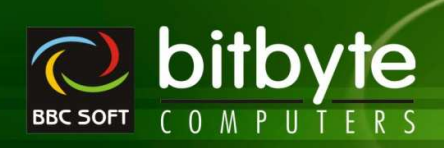

## New Facility

## > All Master Entry Add

• માસ્ટરની નવી એન્ટ્રી કરતી વખતે Help List આવશે જેથી ખ્યાલ આવે કે આવી એન્ટ્રી કરેલ છે કે નહી.

## Company Setup

- આઈટમની એન્ટ્રી ફક્ત આઈટમના નામ પરથી કરવા માટેનું ઓપ્શન આપેલ છે.
- એન્ટ્રી સ્ક્રીનની સાઇઝ Screen Resoluation મુજબ ડીસ્પ્લે કરી શકાશે.
  - Company Setup Computer Setup Display Entry Screen As Per Screen Resoulation ? ਮਾਂ ઓપ્શન સેટ કરવુ.
- o Cash Receipt એન્ટ્રી માં અલગથી Receipt No લઇ શકાશે.
  - Company Setup Day Book Setup Cash Receipt No Required ? ਮi ઓપ્શન સેટ કરવું.
- ਪਿਂગਰ ਮਾਟੇ ਝਂਤ शन ਤੀ नु ਦੇ ਟਿਅਪ Entry Wise And General એਮ એ ਦੀਰੇ ਦੇਟ ਤਦੀ शਤाशे.
  - Company Setup Entry Setup Entry Wise Narration Help List ? માં ઓપ્શન સેટ કરવું.
- Khatawahi / Account Statement માં બીલની એન્ટ્રી માટે બીલ ચાર્જીસ લેવા માટેનું ઓપ્શન આપેલ છે. બીલ ચાર્જીસની કુલ અથવા શોર્ટ ડીટેલ લઇ શકાશે.
  - Company Setup Ledger / Khatawahi Setup Bill Charges Details For Party/Other/Both ? ਮਾਂ ઓપ્શન સેટ કરવું.
  - Company Setup Ledger / Khatawahi Setup Full / Shot Details ? માં ઓપ્શન સેટ કરવું.
- Ctrl + F1 थੀ કयु Product Card नी એન્ट्री ઓપન કરવી છે તે સેટ કરી શકાशे (Standard/Common/C&F).
  - Company Setup W.Sales Inventory Setup Default Product Card Entry ? માં ઓપ્શન સેટ કરવું.
- Sales Bill / Challan માં આઇટમની BatchWise Scheme ને ઓટોમેટીક બીલમાં Free Qtyમાં લેવી છે કે નહી તે સેટ કરી શકાશે.
  - Company Setup Sales Bill Setup Auto Scheme Retrive ? ਮi ઓપ્શન સેટ કરવું.
- Sales Bill નું પ્રિન્ટ આઉટ રેક નંબર વાઇઝ લઇ શકાશે.
  - Company Setup W.Sales Bill Print / Entry Setup Rack No Wise Bill Printing ? ਮi ઓપ્શન સેટ કરવું.
- o Update Item Yadi છੇલ્લી Purchase નੀ Detail (Qty Free Party) Update કરવી.
  - Company Setup -> Inventory Setup -> Update Item Yadi with Last Purchse Yes કરવું
- Master Entry Capital, Small અથવા Proper (દરેક શબ્દનો પ્રથમ કેરેકટ કેપીટલ અને બાકીના કેરેકટર સ્મોલ) માં કરવા માટે.
  - Company Setup Other Setup Master Entry In Capital Letters ?
- नीरोना भाटे Multiple Format ਨੇਟ કરੀ शडाशे. (Company Setup Format No Setup)
  - Due Letter
  - Outstanding Confirmation Letter
  - GST Expense Voucher
  - GST Income Voucher

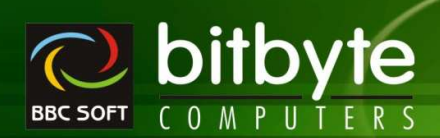

#### > All Voucher Entry

MediPro

- A/c List બે કોલમને બદલે કુલ ડીટેલ આવશે.
- Narration પરથી F2 Key પ્રેસ કરતા Help લીસ્ટ ડીસ્પ્લે થશે.
  - Ctrl + F3 Edit Narration
  - Alt + F3 Delete Narration
  - Multiple Narration સીલેકટ કરી શકાશે.
- પાર્ટીનું નામ સીલેક્ટ કર્ચા બાદ તેના ગામનું નામ સ્ક્રીન ઉપર ડીસ્પ્લે થશે.
- Slip Book, Cheque Book ની એન્ટ્રી ફરીવાર સેવ કરતા Reconcil Date Clear થશે નહી.
- Reposting માં પણ Reconcil Date Clear થશે નહી.

#### All Entry Level

- Item Wise C. D. (Ctrl + D), Auto Scheme (Ctrl + M), Missing In GSTR-2 (Ctrl + 2) ਮਾਟੇ ਦੇਤ- ਅੇਤ આપેલ છે જેને ਮਾઉસથી સીલેક્ટ કરી શકાશે.
- GST On Free Goods (Ctrl + /, Alt + /) માટે DropDown Box નો ઉપયોગ કરેલ છે જેના ડાઉન એરો પર કલીક કરી યોગ્ય ઓપ્શન સીલેકટ કરી શકાશે.
- Auto Scheme આઇટમ એન્ટ્રી પરથી Ctrl + S કી પ્રેસ કરતા ઓટો સ્કીમની એન્ટ્રી કરી શકાશે.
- Item+MRP+Batch Select ਤੁਬੀ ਪਾਲੀ ਨੇ ਕੇਸ਼ Scheme Entry ਤੁਵੇਖ & & a d d Full Scheme/Half Scheme
   ਗੀਬੇ Blue ਤੁਖ਼ਤਸਾਂ Display થશੇ.
- Entry નું પ્રિન્ટ આઉટ કેટલી વાર લીધેલ છે તેનું કાઉન્ટ પ્રિન્ટ બટન પર ડીસ્પ્લે થશે.
- આઇટમ એન્ટ્રી પર Ctrl + K પ્રેસ કરવાથી Multi-Line Remakrs ની એન્ટ્રી કરી શકાશે. તેને પ્રિન્ટ આઉટમાં પ્રિન્ટ પણ કરી શકાશે.
  - Multi-Line ਪ੍ਰਿਕਟ ਭਦਪ। ਮਾਟੇ Decimalનੀ ਭਿੱਸਰ Non-Zero સੇਟ ਭਦਪੀ. ਭੁੁલ જેટલી લાઇન ਪ੍ਰਿਕਟ આઉટમાં લેવાની હોય તે મુજબ Decimalની ਭਿੱਸਰ સેટ ਭਦਪੀ.
  - જો Decimalની કિંમત Zero હશે તો Single Line પ્રિન્ટ થશે.
- Bill Charges માં ફુલ કેટલી લાઇન ડીસ્પ્લે કરવી છે તે Company Setup Computer Setup How Many Lines In Bill Charges માં સેટ કરવું.
- Ctrl + E નો ઉપયોગ R.C.M. And ITC Input Credit ના ઓપ્શન સીલેક્ટ કરવા માટે કરવો.
- o Bill Charges માં Trade Discount ની ગણતરી નીચે મુજબ થશે.
  - FGST Actual Rate & (i) Iamt ना % ਰੁਂ Calculation ਤਦੀ तेने (Iamt + Famt) ਮਾਂ ਦੀ ਯਾદ ਤਦੀ GST नੀ ગણતਦੀ ਤੁਣ (i).
  - FGST Rate & ਇ ci) (Iamt + Famt) न। % ਰੁਂ Calculation ਤਦੀ तेने (Iamt + Famt) ਮਾਂ ਈ ਯਾદ ਤਦੀ GST नੀ ગણતਦੀ ਤੁਦ ਪੈ.
  - FGST No & (a) Iamt न। % नुं Calculation ਤਦੀ तेने Iamt માંથી બાદ કਦੀ GST नी ગણતਦੀ કરશे.
     (Famt नी ਦકम 0 & ).
- Sales/Purchase Bill ਮi Account Master ਮi Set કરੇલ Due Day ਮੁਕਯ ਅੇ Bill Debit & ) ci) Due Date (Vcdt+Cday) Set थशे.
- o Sales/Purchase Bill માં Due Date (Rfdt+Cday) Set થશે.

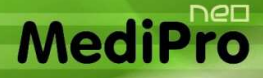

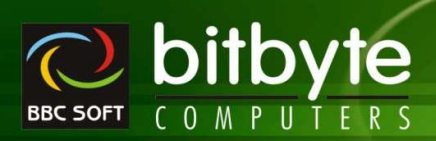

#### > Sales Bill Entry (Retail)

- Patient Name ਮi Patient History No એન્ટર કરੀ F3 પ્રેસ કરતા તે નંબરના Patient History પરથી ડાચરેકટ બીલ બનાવી શકાશે.
- Patient Name માં Sales Order No એન્ટર કરੀ F2 પ્રેસ કરતા તે નંબરના Sales Order પરથી ડાચરેકટ બીલ બનાવી શકાશે.
- Qty પરથી Ctrl + T પ્રેસ કરતા કરન્ટ આઇટમ માટે Sales Rate સુધારી શકાશે.
- Bill Type માં E E-Commerce નું નવું Option જેનો ઉપયોગ On Line Payment PayTm, Google Pay etc થી Payment થાચ ત્યારે થશે.
- o PayTm, Google Pay Etc नां Account Master માં Open કરવા. Group Name Bank Account રાખવું.
- o Cach Collection, Account Summary, Vertical Register etc मां E-Commerce नुं Option आवशे.

#### > Purchase Bill Entry

- Sales Bill ની જેમ ItemWise Discount % ઉપરના બ્લોકમાં આપી શકાશે. એકાઉન્ટ માસ્ટરમાં સેટ કરેલ C. D. % ઓટોમેટીક આવશે.
- Account Master માં સેટ કરેલ FGST ની Effect ઓટોમેટીક આવશે.
- Ctrl + H નો ઉપયોગ Net Rate કરવા માટે. (ઓટો સ્કીમ એન્ટ્રી એન્ટર કેરલ સ્કીમના ટકા ઓટોમેટીક આવશે).
- Alt + H નો ઉપયોગ Scheme Rate કરવા માટે. (ઓટો સ્કીમ એન્ટ્રી એન્ટર કેરલ સ્કીમના ટકા ઓટોમેટીક આવશે).

#### > Purchase Return/Sales Return Entry

- Purchase Return / Sales Return अन्नेमां Credit / Debit अन्ने કरी शडाशे.
- o CmbType : Posting Non GST નવું ઓપ્શન મુકેલ છે.
- o Posting Non GST માં GST Amount ની ગણતરી નિચમ મુજબ જ થશે પરંતુ GST Amount નું Posting થશે નહી.
- Posting Non GST માં Return Entry નું Posting Account Ledger માં થશે જેમાં Party Account અને Purchase અથવા Sales Account માં થશે. GST % Wise Purchase/Sales Account અને GST Tax નાં ખાતે Posting થશે નહી.
- Purchase/Sales Account નું Selection Account Master नां GST Type અને Entry नां GST Type સરખ।
   العام المحافة المحافة
- o Note : Retail Sales Return માં ઉપર મુજબનું Option નથી.
- o Posting Non GST Entry ने GST Report/Calculation Statement માં Effect આવશે નહી.
- o Party wise Return Analysis Report માં Posting Non GST ની Column અલગથી આવશે.

#### > Sales Order / Purchase Order / Quotation / Expiry-Brekage Claim

- User Defined Bill Charges માસ્ટરમાં સેટ કરી શકાશે તેમજ યુઝર ડીફાઇન્ડ ફોરમેટમાં પ્રિન્ટ પણ કરી શકાશે.
- User Defined Field માસ્ટરમાં સેટ કરી શકાશે તેમજ ચુઝર ડીફાઇન્ડ ફોરમેટમાં પ્રિન્ટ પણ કરી શકાશે.
- Purchase Order માં આઇટમ પર હોચ ત્યારે આ વર્ષનુ આ મહિનાનુ અને આગલા મહિનાનુ અને આગલા વર્ષનુ આ મહિનાનુ અને આગલા મહિનાનુ સેલ્સ જોઈ શકાશે જેથી ઓર્ડર કરવામાં સરળતા રહે.
- NM : Next Month Sales of Last Year
- APS : Approximate Sales of This Month
- OQ : Approximate Order Quantity
- APS = (This Year This Month Sales Last Year This Month Sales) \* 100 / Last Year This Month Sales

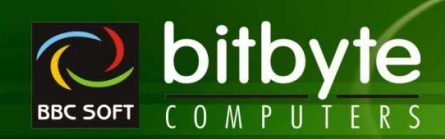

% of RF = (TYMS - LYTM) \* 100 / LYTM APS = (LYNMS \* % of RF / 100) \* LYNMS OQ = APS - CUST

#### Pending Sales Order

- Party/Order wise Pending Sales Order with Current Stock
- જો Item નો Stock Order Qty કરતા ઓછો હશે તો Red Colour માં આવશે.
- o Order માં Free Qty હશે તો તેનો કલર Green થશે.
- o Keys

MediPro

- F2 : Mark Item
- F3 : Mark કરેલ Item ને (કોઇપણ Order Id ની) Bill માં લેવા માટે.
- ^F3 : Current Item નો જે Order Id હોચ તે Order ની બધી Item નું Bill બનાવવા.
- Alt+F3 : Current Party માટે કોઇપણ Order Id ની બધી જ Item નું Bill બનાવવા.
- Delete : જੇ Item ਗ) Order Order Entry માંથી કરેલ હશે તો Item Delete થશે નહી ફકત
   Order Cancel થશે. જો Item ਗੀ Yadi (R-Live માંથી Download) કરેલ હશે તો Item
   ਗੀ Entry Delete થશે.
  - Note : જો Item ની Yadi બનાવેલ હશે તો બીલ બન્ચા બાદ Order ની Item ની Entry પણ Delete થશે.
- Insert : Update Item Yadi
- ^Delete : Delete Item Yadi

#### > Bill Yadi Book

- Patient ના પેન્ડીંગ કેશ મેમો જોવા તેમજ પેઇડ કરવા માટે.
- o Patient Name, City, Mobile પરથી પેન્ડીંગ કેશ મેમો સર્ચ કરી શકાશે.
- બ્રણ માંથી કોઈ પણ એક અથવા બ્રણે કિંમત પરથી કેશ મેમો સર્ચ કરી શકાશે.
- Exact Match નું ઓપ્શન પણ આપેલ છે.
- o Keys
  - Enter
     : Open Bill Or Edit Paid Amount When Cursor Is On Paid Total Column
  - ^P : PrintOut of Bill Entry as per Company Setup

#### > Item Yadi

- Purchase કરવા માટેની Item નું List
- o Keys
  - Insert : Add New Item in Yadi
  - ^Insert : Cancel Yadi and Add New Yadi (Current Item ਰੀ Yadi Cancel કરੀ તੇ ਖ Item ਰੀ Yadi ਝੁરੀ ਧਾਟ કરવા માટે.
  - Delete : পो Item नो Order Place કરੇલ ઠશે તો Order Cancel થશે અને পો ફક્ત Yadi જ ઠશે તો તે Entry Delete થશે.
  - F2 : Mark Item (Order કરેલ હોચ તેવી Item ને Mark કરી શકાશે નહી)
  - ^L : Mark All Item
  - ^U : UnMark All Item
  - F3 : Mark કરેલ Item નો Order જે Party Select કરીએ તેનો Order બનાવવા માટે.
  - ^F3 : Mark કરੇલ બધી જ Item માં જે Party હોચ તે Party wise Multiple Order Generate કરવા માટે. ^F3 નો ઉપયોગ Item Yadi – Party wise Generate કરેલ હશે ત્યારે જ થશે.

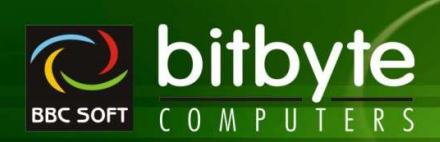

- Alt+R : Repeat Following Values
  - છેલ્લે Insert થી Order કરેલ Item ની કિંમત નીચેના માટે Repeat થશે. (Current Item માટે)
  - Iqty Qty Repeat કરવા માટે
  - Fqty Free Qty Repeat કરવા માટે
  - Anam Party Repeat <del>ક</del>રવા માટે
  - Remk Remark Repeat કરવા માટે
- Alt+A : Repeat All Following Values (છੇલ્લે Insert થੀ Order કરੇલ Item નੀ કਿੱਸਰ IQty, Free Qty, Party અને Remarks Current Item માટે Repeat કરવા માટે)
- Alt+F3 : Party wise Order Chit Print કરવા માટે (અત્યારે મૂકેલ नથी)

### Party Wise Item Yadi

- Select કરੇલ Party ਮ।ਟੇਰੀ Item Yadi.
- Item Yadi Sort By Sales/ By Stock / By Auto
- Item Yadi તૈચાર કરવા માટેનું Check List આવશે. Item Yadi માં Entry આવશે નહી. Item Yadi માં લેવા માટે Insert કીનો ઉપયોગ કરવો.

### • By Sales

MediPro

- આપેલ Date Range માં Item Issue થયેલ હોવી જોઇએ.
- જેટલી Item Issue થયેલ હોચ તેને Mqty વડે Multiply કરી Current Stock માંથી બાદ કરી Order Qty Generate કરવા Order Qty > 0 હાવી જોઇએ.
- প্ন Pending Order Select કરેલ હોચ તો Current Date માંથી Last Order Date બાદ કરતા દિવસની સંખ્યા Since Day કરતા વધારે હોવી পોઇએ (Order છેલ્લા Since Day માં કરેલ ન હાવો পોઇએ)
- જો Pending Order Select કરેલ ન હોચ તો Last Order નું ચેકીગ કરશે નહી.
- Over Stock Select કરેલ હશે તો Order Qty > 0 નું ચેકીંગ કરશે.

### o By Stock

- આપેલ Date નાં રોજનો Stock અને Current Stock પરથી Item Yadi તૈયાર કરવા માટેનું Check List.
- Current Stock કરતા આપેલ Date નાં રોજનો Stock વધારે હોચ તેટલી Item આવશે.
- જો Pending Order Select કરેલ ન હોચ તો ઉપરની બધી Item આવશે.
- જો Pending Order Select કરેલ હશે તો ITem નાં છેલ્લા Order ની Date પરથી આજરોજ થતાં દિવસની સંખ્યા Since Day કરતા વધારે હોવી જોઇએ (Order છેલ્લા Since Day માં કરેલ ન હાવો જોઇએ)

### • By AutoOrder

- Item નાં Current Stock અને ReOrder Level પરથી Item Yadi તૈયાર કરવા માટેનું Check List.
- Item નો Current Stock ReOrderl Level કરતા ઓછો હોચ તેવી Item આવશે.
- Since Day છેલ્લા Since Day માં Item અનો Order કરેલ ન હોવો જોઇએ.
- o Keys
  - Insert : Add New Item in Yadi
  - ^Insert : Cancel Yadi and Add New Yadi (Current Item નੀ Yadi Cancel કરੀ તੇ ਖ Item ਜੀ Yadi ਝੁરੀ ਧਾਟ કરવા માટે.
  - Delete : পो Item ਗੇ Order Place કરੇલ હશે તો Order Cancel થશે અને পો ફકત Yadi જ હશે તો તે Entry Delete થશે.
  - F2 : Mark Item (Order <del>ક</del>રેલ હોચ તેવી Item ને Mark કરી શકાશે નહી)
  - ^L : Mark All Item
  - ^U : UnMark All Item
  - F3 : Mark કરેલ Item નો Order જે Party Select કરીએ તેનો Order બનાવવા માટે.

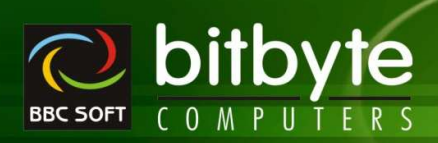

- Alt+R : Repeat Following Values
  - છેલ્લે Insert થી Order કરેલ Item ની કિંમત નીચેના માટે Repeat થશે. (Current Item માટે)
  - Iqty Qty Repeat કરવા માટે
  - Fqty Free Qty Repeat કરવા માટે
  - Anam Party Repeat કરવા માટે
  - Remk Remark Repeat કરવા માટે
- Alt+A : Repeat All Following Values (છੇલ્લે Insert થੀ Order કરੇલ Item નੀ કિંમત IQty, Free Qty, Party અને Remarks Current Item માટે Repeat કરવા માટે)

#### > Item Yadi / Party Wise Item Yadi

- Order Of નો ઉપયોગ Item Yadi કઈ રીતે જોવી છે તે સેટ કરવા માટે થાય છે.
  - All Item : ઓર્ડર કરેલ આઇટમ અને ઓર્ડર કરવાનો બાકી હોય તેવી તમામ આઇટમનું લીસ્ટ જોવા માટે.
  - Pending Order: ઓર્ડર કરવાનો બાકી હોચ તેવી તમામ આઇટમનું લીસ્ટ જોવા માટે.
  - Todays Order : આજની તારીખમાં ઓર્ડર કરેલ હોચ તેવી તમામ આઇટમનું લીસ્ટ જોવા માટે.

#### Party + Item wise Scheme (Sales Bill/Challan/Return)

- Party + Item wise Scheme (Full / Half) Set કરવા માટે
- o Bill Entry ਮi

MediPr

- Party wise Set કરેલ Scheme નું Calculation પહેલા થશે.
- Party wise Scheme Handling માં User wise Setting/Auto Scheme NO Setting નੀ Effect આવશે નહી. i.e. Party + Item wise Scheme Calculation થશે જ જો Set કરેલ હોચ તો.
- o Party wise Scheme Calculation માં Bill/Challan Date આપેલ Scheme Date ની Range માં હોવું જોઇએ. Sales Return માં Entry Date નું Checking થશે નહી.
- Sales Bill/Challan મi Auto Scheme ON/OFF ਮਾਟੇ Check Box नो ઉपयोग કरवो.

#### General

- o Sales Bill (Ctrl + F6), Deliver Challan (Shift + F6), Purchase Bill (Ctrl + F7) And Purchase Challan (Shift + F7) शार्टકટ કੀ મુંકેલ છે.
- o MediProNeo માં Shift+F1 Pending Bill નું List Open થશે Enter થી Bill Entry Open થશે.
- MediProNeo ਮi Direct Bill (Not Bill From Challam) होय तो तेने Rack Number wise Print કરੀ शडाशे.
- Sales And Stock Statement માં કરન્ટ આઇટમ માટે આ વર્ષનું અને આગલા વર્ષનું MonthWise Sales અને તેનો વધારો અથવા ઘટાડો % માં જોઇ શકાશે.
- Stock With Order Format I, II And III માં કરન્ટ આઇટમ માટે આ વર્ષનું અને આગલા વર્ષનું MonthWise
   Sales અને તેનો વધારો અથવા ઘટાડો % માં જોઈ શકાશે.
- User Defined Format / Layout ਮi अन्यना Format / Layout ने Import / Export કરੀ શકાશे.

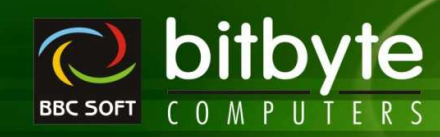

## > Account List Open હોચ ત્યારે

o Keys

MediPr

- ^B : Change Party's Billing Detail માં Allow Challan, Bill Type, Auto Scheme and Import Format આપેલ છે.
- ^D : Dipsplay Party's Details In Task Pannel
- ^K : Change Party's Bank Detail
- ^P : Change Party's Phone, Mobile, Email
- ^T : Change Party's GST, GST Type, PAN No And D. L. No
- ^U : Change Party's Unique Code
- F5 : ReSet Filter And Display All Accounts
- F9 : Send Bill Wise OutStanding SMS To Current Party
- ^F9 : Display Bill Wise OutStanding Details Of Current Party

#### > Item List Open હોચ ત્યારે

- o Keys
  - ^D : Dipsplay Item's Details In Task Pannel
  - ^I : Product Information
  - ^K : Change Item's Rack And SubRack No
  - ^L : Change Item's ReOrder Level And ReOrder Qty
  - ^N : Enter Item Reserve Under Sch H, Narcotics etc.
  - Sh+^+N : Switch Between Reserve General -> Schedule H
  - ^Q : Item Query
  - ^T : Change Item's GST % And HSN No
  - Insert : Update Item Yadi
  - ^Insert : Change Item's Scheme Details 1 & 2
  - F3 : Open All Item Having Same Generic Name
  - ^F3 : Open All Stock Item Having Same Generic Name
- Note : Bbc23 માં Pqty, Pfqt અને Ptcd नो ઉપચોગ છેલ્લી Purchase Detail Update કરવા માટે છે.

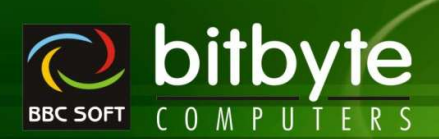

### □ Master

#### Account Master

MediPro

- જો એકાઉન્ટ ઉપયોગમાં હશે તો Delete થશે નહી.
- e-Mail : Mulitiple e-Mail Id Enter કરੀ શકાશે. (એક કરતા વધારે હોચ તો સેમીકોલોન (;) થી અલગ પાડવા.
- Locked By :
  - N No Lock
  - D Day Limit > Days
  - R Rs Limit > Rs
  - B Both Days and Rs Limit whichever is earlier.
- o Billing : Party wise Bill Series Set કરવા માટે.
- o Rate : Party wise Rate Set કરવા માટે.
  - L Local Rate
  - O Out Rate
  - S Specified (Bill Entry માં Local Rate આવી જશે, જેને તમે સુધારી શકશો.)
  - Non ZERO Bill Entry માં Local Rate + Non-Zero જેટલા ટકા Add થશે.
  - (e.g. : NonZero માં 2 સેટ કરવામાં આવે તો Rate = L.Rate + L.Rate \* 2 / 100)
- o Type : Party Type Set કરવા માટે.
  - R Retail Party
  - S Sub Stockist
- o Dis % : Party Wise Discount Set કરવા માટે.
- Freight and Freight Limit :
  - બીલ બનાવતી વખતે Bill Charges માં Freight ની Amount Set કરવા માટે.
  - Freight Amount સેટ કરવા માટે Bill Charges માં Freight ની લાઈનમાં Tax ની કિંમત F સેટ કરવી.
  - જો Freight Amount ને -Ve રાખવામાં આવે તો, Item Total < Abs(Freight Amount) હોચ ત્યારે બીલ ચાર્જમાં Freight Amount Automatic અને ન હોચ ત્યારે Zero આવશે.
  - જો Freight Amount ને +Ve રાખવામાં આવે તો, Item Total > Abs(Freight Amount) હોચ ત્યારે બીલ ચાર્જમાં Freight Amount Automatic અને ન હોચ ત્યારે Zero આવશે.
  - જો બીલ ચાર્જમાં Freight Amt Zero હશે તો જ Freight Amt ની ગણતરી ઓટોમેટીક આવશે, જો બીલ ચાર્જમાં Freight Amt Non-Zero હશે તો જ ઓટોમેટીક આવશે નહી.
  - Freight Charge Automatic ત્યારે જ આવશે જો તે Zero હોચ. જો એકવાર Change (Non Zero) કરેલ હશે તો Automatic આવશે નહી.
- o Due Days नੇ Debit Bill ਮાਂ Due Date સાથે Link કરલે છે.
- GST on Free Goods ਪੁਟ GST Collect ਤੁਹੀ છੇ ਤੇ ਜ਼ਿੰਗ ਹੈ ਸ਼ੇਟ ਤੁਹੀ ਸ਼ਹਿ.
- Auto Scheme Bill બનાવતી વખતે Scheme ની ગણતરી Automatic સેટ કરવા માટે. (પાર્ટીવાઇઝ સેટ થશે)
- o Unique Code / Upload : R-Live ਸ।ਟੇ.
- GST Category : Select Appropriate GST Category.
- Bill Type : Cash / Debit / Bank ਪਾर्टीनी Bill Series માં જો C/D હોચ તો પ્રથમ તેના પરથી બીલ ટાઇપ
   Cash Memo / Debit Memo થશે જો નહી હાચ તો A/c Master પરથી બીલ ટાઇપ Cash Memo / Debit
   Memo થશે.

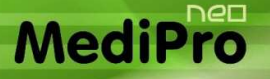

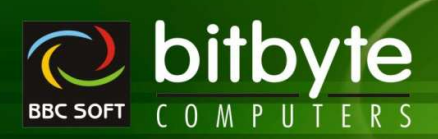

## **Account Reports**

#### > Day Book / Cash Book / Bank Book

- Company Setup -> Day Book Setup -> Day Wise Print Out ? Yes Set કરੇલ હશે તો દરેક દિવસની Day/Cash/Bank Book અલગ Page ਪਟ Print થશે.
- o Daily Cash Sales / Daily Cash Purchase भाटे Single Side Entry.

#### > General Ledger And Account Statement

डोऽमां Area wise अने Normal अंने Option છे.

#### > Khatawahi / Ledger Print Out

- Letter Type Print લઇ શકાશે.
- ખાતાવહીમાં Bill Charge લઇ શકાશે.
  - Company Setup -> Ledger/Khatawahi Setup -> Bill Charges ਅનੇ Full/Short Bill Detail સੇਟ કરવી.

#### > Account Receivable/Payable

- o Keys
  - ^+F2 : Party Wise Outstanding Summary.

#### > Area Wise Receipt Summary

 આપેલ Date range અને સીલેકટ કરેલ એરીઆની પાર્ટી માટે પાર્ટી વાઇઝ રીસીપ્ટ (Cash Receipt + Slip Book) ની સમરી જોવા મળશે.

#### > Area Wise Payment Summary

 આપેલ Date range અને સીલેક્ટ કરેલ એરીઆની પાર્ટી માટે પાર્ટી વાઇઝ પેમેન્ટ (Cash Payment + Cheque Book) ની સમરી જોવા મળશે.

#### > Bank Reconciliation (All Format)

• UnCleared Cheque નો Colour લુદો બોવા મળશે.

### > Depriciation Calculation (WDV/Straight Line/WDV Summary)

- Group Selection
  - ਅੇ Group Select કરેલ હશે તો Group + Account wise Calculation અને Group wise Total.
  - ਅੇ Group Select કરેલ ન હેચ તો Account wise Calculation.
- o Keys
  - F7 : Depriciation Hawala
  - ^+Enter : Monthly Summary (કોઈપણ Account Name પરથી)
  - Alt+Enter : Voucher List (કોઇપણ Account Name પરથી)

#### > Interest Calculation

- TDS % Paid Interest Amount = Interest Amount (Interest Amount \* Tax %)/100
- o Keys
  - F7 : Interest Hawala

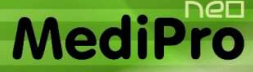

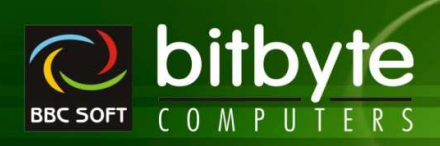

#### Account List

- Account નું List મેળવવા માટે (Account List અને Change Party Info બંનੇ એક નથੀ)
- o Keys
  - Enter : Open Voucher List of Current Account
  - F2 : Add New Account
  - ^+F2 : Edit Current Account
  - Shift+^+F2 : Delete Current Account

#### Party List

- Group Wise Party List
- o Keys
  - Enter : Edit Current Cell of Current Party & Save to Account Master.
  - ^+Enter : Open Voucher List of Current Party.
  - F2 : Add New Account
  - ^+F2 : Edit Current Party
  - Shift+^+F2 : Delete Current Account

#### > Envelop Print

- New Look and New Details.
- Dot Matrix Printer and Laser Printer એમ બંને પ્રિન્ટર પર પ્રિન્ટ કરી શકાશે. (કંપની સેટઅપ પ્રમાણે)
- જો Account Name ટાઇપ કરેલ હશે તો તે Party માટે Enveleop Print થશે.
- ਅੇ Account Name ਟਾઇਪ ਤਦੇਰ ਕਿ ਿ ਫੇਬ ਨੀ ਕੇਟਰੀ Party Select ਤਦੇਰ હੋ ਨੇ ਯੋਗ ਸਾਣੇ Enveleop Print थशे.

#### Label Print

- New Look.
- o Note : Envelop Print and Label Print ना Option Account Master मां आपेल छे.

#### > Front Page Print Out

- o Final Report Print Out માટે Cover Page નું Print મેળવવા માટે.
- o Voucher LayOut -> Front Page LayOut નું Option છે.
- તેમાં User Defined Field માટે BbcOdt1 થી BbcOdt6 સુધીના Constant નો ઉપયોગ કરી શકાશે.

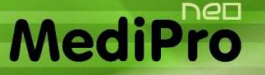

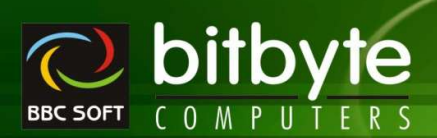

## **GST Reprots**

#### > GST Calculation

- o આપેલ Date range માં GST Category wise Assessable Amount, SGST Amount, CGST Amount, IGST Amount અને CESS Amount ની સમરી જોવા માટે.
- o Note : Sales માથી Sales Return અને Purchase માથી Purchase Return LESS થઇ Net Amount આવશે.
- Note : ऒ Free Goods ਉਪਦ GST Collect કਦੇਖ & & ) ਨੇ Assessable Amount ਮi Free Goods नी Assessable Amount Add aशे.
- Note : Inward RCM 관하 Outward RCM 에 Summary 관련기원 Outward Supply 관하 Inward Supply
   에 테퀸 관리(외).
- o Note : Detail List નੇ Select કરવાથી દરેક GST Category માં નીચે GST Type (GST/Composition/URD) wise Summary આવશે.
- o Note : Direct Bill / Adjust In Bill (Return) વાળી Entry ને ગણતરીમાં લેવામાં આવશે નહી.

#### > GST Summary

- o આપેલ Date range માં GST Category wise Assessable Amount, SGST Amount, CGST Amount, IGST Amount અને CESS Amount ની Summary જોવા માટે.
- Note : Sales अने Sales Return नी Summary અલગ તેમજ Purchase अने Purchase Return नी Summary અલગથી આવશે.
- Note : ऒ Free Goods ઉਪਦ GST Collect ਤਦੇਖ & & ) Assessable Amount ਮi Free Goods नी Assessable Amount Add aश.
- o Note : Direct Bill / Adjust In Bill (Return) વાળી Entry ને ગણતરીમાં લેવામાં આવશે નહી.
- o Note : Summary Of નો ઉપયોગ Summary ઉકેવા પ્રકારની જોવી છે તે Set કરવા માટે આપેલ છે.
- o Note : Detail Summary નੇ Select કરવાથી દરેક GST Category wise GST Type (GST/Composition/URD) wise Summary અને at Last GST Type wise Total આવશે.

#### > GST Short Register

- o આપેલ Date range માં Bill wise + GST % wise Assessable Amount, SGST Amount, CGST Amount, IGST Amount, CESS Amount, Party નાં GST Number/State Name સાથે જોવા માટે.
- Register Of ਜੀ ઉપયોગ એક જ Point ਪੋਟੇથੀ Inward/Outward/Sales/Sales Return/Purchase/Purchase
   Return/GST Expense/GST Income ਜੀ Entry ਜੂਂ લੀસ્ટ જોવા માટે.
- o Inward भां Purchase and Purchase Return
- o Outward ਮi Sales and Sales Return
- o Item Detail ને Select કરવાથી Entry ની બધી જ Item with GST Detail Register માં આવશે.
- o Keys
  - Enter : Open Bill Entry
  - Enter : Item Name વાળી લાઇનમાં Enter Key Press કરતા જે એન્ટ્રી Open થાચ તેમાં Cursor Direct તે Item ઉપર Set થશે.
  - ^P : Direct Print Out of Bill As per Company Setup -> Format Setup
  - ^RightClick : Show / Hide Column
- o Note : Direct Bill / Adjust In Bill (Return) વાળી Entry Register માં જોવા મળશે નહી.
- Note : એક Y Entry માં એક કરતા વધારે GST % હશે તો દરેક GST % Separate Line માં Display થશे.

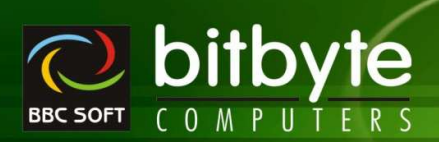

Note : GST % अने State Name नी Column आਪेલ છे.

#### > GST Full Register

MediPro

- o આપેલ Date range માં Bill wise + GST % wise Assessable Amount, SGST Amount, CGST Amount, IGST Amount, CESS Amount, Party નાં GST Number/State Name સાથે જોવા માટે.
- Register Of नो ઉપયોગ એક જ Point ਪੁਣથੀ Inward/Outward/Sales/Sales Return/Purchase/Purchase
   Return/GST Expense/GST Income नੀ Entry નું લીસ્ટ જોવા માટે.
- o Inward ਮi Purchase and Purchase Return
- o Outward ਮi Sales and Sales Return
- Item Detail ને Select કરેલ હશે તો Item સાથેના GST % મુજબ DGST Column માં તેની વિગત આવશે.
- o Keys
  - Enter : Open Bill Entry
    - Enter : Item Name વાળી લાઇનમાં Enter Key Press કરતા જે એન્ટ્રી Open થાચ તેમાં Cursor Direct તે Item ઉપર Set થશે.
  - ^P : Direct Print Out of Bill As per Company Setup -> Format Setup
  - ^RightClick : Show / Hide Column
- o Note : Direct Bill / Adjust In Bill (Return) વાળી Entry Register માં જોવા મળશે નહી.
- Note : GST Full Register માં ကੇ એક જ Entry માં એક કરતા વધારે GST % હશે તો દરેક GST % wise અલગ લાઇનને બદલે અલગ કોલમમાં Display થશે.
- Note : GST % wise Assessable Amount, SGST Amount, CGST Amount अने IGST Amount नी Column અલગથી આવશે.

#### > GST Ledger

- SGST/CGST/IGST Wise Account માં Posting થયેલ હોય તેનું લીસ્ટ.
- Note : GST નો જે પ્રકાર Select કરવામાં આવશે તે પ્રકારમાં GST ના કોઈપણ % નું Posting થયેલ હોય તે બધુ જ Report માં આવશે.
- o Keys
  - Enter : Open Entry
  - ^RightClick : Show / Hide Column

#### GST Varification

- GST Varification ਗ) ઉપયોગ /Account Master / Cash Party ਮi GST Number/State अने GST Type ਰੁਂ Matching થાય છે કે નહી તે Varify કરવા.
- ਨੇਸਕ Entry Level ਸਾਂ ਚੀਬੇਚ GST Category/GST Type ... Etc Match थात છੇ ਤੇ नही ते ਦੇਤ ਤਦਪਾ.
- o Keys
  - Enter : Open Entry
    - બે Master ની Entry હશે તો Account Master Direct Edit માં Open થશે.
    - બો Bill Entry હશે તો Bill Open થશે.
- Note : Entry Open થાય તેમાં જરૂરી સુધારા કરી ફરજીયાત સેવ કરવી.

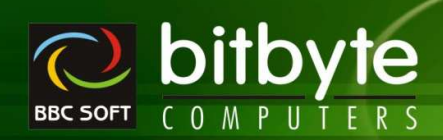

## GST Statement

MediPro

#### ➢ GSTR-3B

- Government न। नियम ਪ्रमाशे કરેલ એન્ટ્રી પરથી GSTR-3B જનરેટ થશે.
- Note : Generate થ੫ੇલ GSTR-3B ખાસ વેરીફાચ કરવું.
- Side ਮi આપેલ Excel Command Button ਪੁਣ Click ਭੁਣવાથੀ GSTR-3B जो Data Government जी Excel File ਮi Transfer થશे.
- o Keys
  - F7 : GST Hawala ની Entry Open થશે.

#### > GSTR-1

- Government न। नियम ਪ੍रਸਾਏ કਟੇલ Sales/Sales Return અને GST Income Voucher नੀ એન્ટ્રੀ ਪਟथੀ
   B2B, B2CL, B2CS .... Etc. Sheet तैयार थशे.
- Version : GSTR Utility નું જે Version नो ઉપયોગ Upload માટે કરવાના હોય તે Version Select કરવું.
- o Cdnur : Include All CN/DN of URD નੇ Select કરવાથી બધી જ URD Party ની બધી CN/DN cdnur Sheet માં આવશે.
- Bill Amount : નો ઉપયોગ Invoice Value Column માં કઈ Amount દર્શાવવી છે તે Set કરવા માટે.
  - Actual : Bill Total ਮ।ਟੇ.
  - Taxable : Tax નੀ ગણતરી જે Amount ਪર થતી હોચ તે Amount.
  - Taxable + Tax Amount : Tax નੀ ગણતરੀ পੇ Amount ਪੁਟ થਰੀ હોચ તે Amount + Tax નੀ ਦੁਤਮ.
- Only Once : Select કરવાથી જો Bill માં Multi Tax ની એન્ટ્રી હશે તો Invoice Value દરેક Tax % wise નੇ બદલે ફક્ત પ્રથમ Tax % માટે જ આવશે, બાકીના VTax % માટે Blank રહેશે.
- Side ਮi આપેલ Excel Command Button ਪੁਟ Click કરવાથੀ GSTR-1 जो Data Government जी Excel File ਮi Transfer थशे.
- Standard Toolbar માં ૨હેલ Excel Icon ਪੁਟ Click કરવાથી GSTR-1 नੀ બધੀ જ Sheet એક જ Excel File માં Sheet wise Transfer થશे.
- o Keys
  - Enter : Open Bill Entry (All Sheets)

#### ➢ GSTR-2

- Government ना नियम ਪ्रमाणे કરेલ Purchase/Purchase Return અને GST Expense Voucher नी એન્ट्री ਪਦथੀ B2B, B2BUR .... Etc. Sheet तैयार थशे.
- o Version : GSTR Utility નું જે Version નો ઉપયોગ Upload માટે કરવાના હોય તે Version Select કરવું.
- Sort By GSTIN ने Select કરવાથી Register Party नां GST Number ઉપર Sort थशे.
- Include All Bill ને Select કરવાથી Entry કરેલ બધા બીલ લીસ્ટમાં આવશે. જો UnSelect હશે તો જેટલા બીલ Missing in GSTR-2 – માર્ક કરેલ હશે તેટલા જ બીલ આવશે.
- Bill Amount : નો ઉપયોગ Invoice Value Column માં કઈ Amount દર્શાવવી છે તે Set કરવા માટે.
  - Actual : Bill Total ਮ।ਟੇ.
  - Taxable : Tax નੀ ગણતરી જે Amount ਪર થતી હોચ તે Amount.
  - Taxable + Tax Amount : Tax નੀ ગણતરੀ જે Amount ਪੁર થતી હોચ તે Amount + Tax ની રકમ.
- Only Once : Select કરવાથી જો Bill માં Multi Tax ની એન્ટ્રી હશે તો Invoice Value દરેક Tax % wise નੇ બદલે ફકત પ્રથમ Tax % માટે જ આવશે, બાકીના VTax % માટે Blank રહેશે.
- o Side માં આપેલ Excel Command Button પર Click કરવાથી GSTR-2 નો Data, Government ની Excel File માં Transfer થશે.

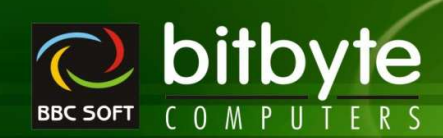

 Standard Toolbar माਂ ૨ ਫੇ Excel Icon ਪਟ Click કરવાથી GSTR-2 नी अधी ਕ Sheet એક ਕ Excel File मां Sheet wise Transfer थशे.

#### o Keys

MediP

- Enter : Open Bill Entry (All Sheets)
- ^2 : Select/UnSelect Entry as Missing in GSTR-2

#### > GSTR-4

- Government न। नियम ਪ੍ਰਸਾਏ કਟੇલ Purchase/Purchase Return अने GST Expense Voucher नੀ એન્ट्री ਪਟथੀ B2B, B2BUR .... Etc. Sheet तैयार थशे. આ રીપોર્ટનો ઉપયોગ GST Composite Dealer એ કરવાનો थशे.
- TurnOver Tax : TurnOver જેટલા ટકા Tax ભરવાનો હોચ તે % આપવા.
- Version : GSTR Utility નું જે Version नो ઉપયોગ Upload માટે કરવાના હોય તે Version Select કરવું.
- Side ਮi આપેલ Excel Command Button ਪਦ Click કરવાથੀ GSTR-4 नो Data, Government नी Excel File ਮi Transfer थशे.
- Standard Toolbar માં ૨૯ેલ Excel Icon ਪੁਦ Click કરવાથી GSTR-4 नੀ બધੀ જ Sheet એક જ Excel File માં Sheet wise Transfer થશे.
- o Keys
  - Enter : Open Bill Entry (All Sheets)

#### > GSTR-9 / GSTR-9 Reports

- Government न। नियम ਪ੍रਸਾਏ ਤਦੇਖ Outward Supply (Tax Payable And Without Tax Payable), All ITC, HSN Summary (Outward And Inward Supplies) Sheet ਨੈਕਾਟ ਕੁਝੀ. આ ਦੀਪੀਟਰੀ ઉપયોગ Yearly GST Return File કરવા માટે કરવો.
- GSTR-9 Reports માં Excel Sheet ને બદલે ૨ીપોર્ટના સ્વરૂપમાં આવશે.
- o Side માં આપેલ Excel Command Button પર Click કરવાથી GSTR-9 નો Data, Government ની Excel File માં Transfer થશે.
- Standard Toolbar માં ૨૯ેલ Excel Icon ਪੁਦ Click કરવાથી GSTR-9 નੀ બધી જ Sheet એક જ Excel File માં Sheet wise Transfer થશे.

MediPro

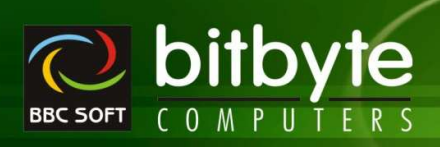

## **Register Menu**

## Cash Bill Summary

- આપેલ ડેટ રેન્જમાં Cash Bill નું લીસ્ટ જોવા માટે.
- o Keys
  - ^+D : Current Bill Entry ને Direct Bill માં Convert કરવા માટે. (Direct Bill નું એકાઉન્ટમાં પોસ્ટીગ થશે નહી)
    - ^+A : Cash Memo Pending & शे तो Paid थशे अने Paid & शे तो Pending थशे.
  - F7 : Include Direct Bill On/Off
  - ^+P : Direct Print Out of Bill (As Per Company Setup)
  - ^+Enter : Paid Amount સુધારવા માટે.
  - ^+RightClick : Show/Hide Column

## > Daily Cash Collection

- રોજની Cash નો હિસાબ મેળવવા માટે.
  - Total Sales Debit Sales + Cash Sales
  - Cash Sales Return
  - Cash Purchase
  - Cash Receipt
  - Cash Payment
- o Keys
  - F7 : Include Direct Bill On/Off

## > Account Summary

- ε ਦੇ ક એન્ટ્રੀ વાઈઝ સમરੀ With Entry Count (No. of Entries)
- o Keys
  - F7 : Include Direct Bill On/Off
- Note : Cash Receipt/Payment ने Cash and Total मां अने Cheque Book/Slip Book ने Bank अने Total મां ਮੁਝੇਖ છे.
- Note : Cash/Bank/Debit/Total नो Grand Total ਮੁਤੇਖ છे.

## > User Wise Bill List

- User એ Enter કરેલ Bill નું List જોવા માટે.
- એક અથવા એક કરતા વધારે User જોઈ શકાશે.
- User wise Open Bill ૨ઢી ગચેલ હોચ તેનો Total આવશે.
- o 🔗 Entry માં User Name Add & Edit બન્ને અલગ થતા હશે તેનો કલર Red
- જે Entry માં Cursor હશે તે Entry કોણે Edit કરેલ છે તેની માહીતી નીચે જોવા મળશે.
- o Keys
  - F7 : Direct Bill On/Off
  - ^D : Set Bill as Direct Bill
  - ^P : PrintOut of Bill Entry as per Company Setup
  - ^+RightClick : Report ની કોલમને Hide/Show કરવા માટે.

## > Item Wise Daily Sales Summary

- o Keys
  - F7 : Direct Bill On/Off
  - ^+RightClick : Report ની કોલમને Hide/Show કરવા માટે.

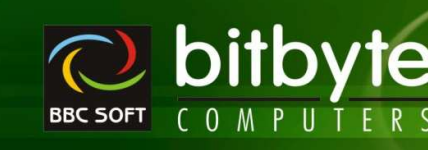

## Bill Wise Daily Sales Summary

- આપેલ Date Range માં Sales Bill Wise Margin જોવા માટે.
- o Keys

MediP

- F7 : Direct Bill On/Off
- ^D : Set Bill as Direct Bill
- ^P : PrintOut of Bill Entry as per Company Setup
- ^+RightClick : Report ની કોલમને Hide/Show કરવા માટે.

## > User Wise Daily Sales Summary

- o આપેલ Date Range માં User wise કરેલ Bill Entry નું List જોવા માટે.
- o Keys
  - Enter : Open Bill Entry
  - F7 : Direct Bill On/Off
  - ^D : Set Bill as Direct Bill
  - ^P : PrintOut of Bill Entry as per Company Setup
  - ^+RightClick : Report ની કોલમને Hide/Show કરવા માટે.

## > Sales / Purchase Challan List

- o Challan No / Party Wise All / Pending / Prepared Challan નું List મેળવવા માટે.
- ਅ Party Select ਤਟੇਰ न 6। य तो Challan No Wise List तैयार थशे.
- ਅ Party Select કરੇલ ढशे तो Party + Challan No Wise List तैयार थशे. દરੇક Party ਪછी Party wise Total આવશે.
- o Prepared Challan
- ਼ ਰਹੀ ਤੇੇਰਸ No of Item, Total Qty, Total Free Qty
- o Keys
  - Enter : Open Challan Entry
  - ^P : Direct Print Out of Challan (As per Company Setup -> Format Setup)
  - ^+RightClick : Report ની કોલમને Hide/Show કરવા માટે.

### > Sales / Purchase / Sales Return / Purchase Return Register

- Bill Entry List મેળવવા માટે
- Area / Party Wise
- o Sales / Purchase / Sales Return / Purchase Return Entry ਰੁਂ Full/Short Register with Tax Summary.
- o જચારે Party Select કરેલી ન હોચ त्यारे
  - Total Of : No Total/Day/Month wise Total મેળવવા માટે.
- ਆਬਾਏ Party Select કરੇલੀ હोय त्थाਏ Total Of માં No Total Select કરવું.
- o Advance Selection નો ઉપચોગ GST Category / State Wise Filter કરવા માટે. (F9 અથવા બટન પર કલીક કરવાથી Advance Option Open થશે.)
- o GST Number, State Column નવી આપેલ છે.
- o Keys
  - Enter : Open Bill
  - F7 : Include Direct Bill On/Off Or Adjust in Bill On/Off
  - ^P : Direct Print Out
  - ^+RightClick : Report ની કોલમને Hide/Show કરવા માટે.
  - ^D : Bill ને Direct Bill કરવા. (A/c માંથી Posting Delete થશે. Sales Return / Purchase Return માટે કામ કરશે નહી.)

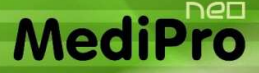

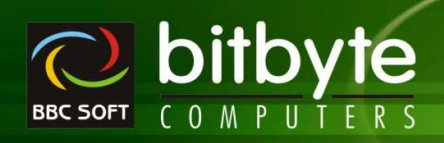

#### > Vertical Bill Register

- o Sales / Purchase / Sales Return / Purchase Return Entry नुं Short Register with optional Item Detail and Optional Bill Charges.
- GST Type Selection
- अयारे Party Select કरेली न होय त्यारे
  - Total Of : No Total/Day/Month wise Total મેળવવા માટે.
  - Summary : No/ItemWise/CategoryWise
  - Bill Charges : No/Detail/Summary/Summary at Last
- o Keys
  - Enter : Open Bill (જો Item Detail On હોચ અન Item વાળી લાઇનમાં Enter કી પ્રેસ કરવામાં આવે તો Entry Level પર તે Item પર કર્સર સેટ થશે.)
  - F7 : Include Direct Bill On/Off Or Adjust in Bill On/Off
  - ^P : Direct Print Out
  - ^+RightClick : Report ની કોલમને Hide/Show કરવા માટે.
  - ^D : Bill ને Direct Bill કરવા. (A/c માંથી Posting Delete થશે. Sales Return / Purchase Return માટે કામ કરશે નહી.)

#### > Daily Bill Summary / Sales Return Summary

- o આપેલ Date Range માં Day wise Bill Total with From Bll No To Bill No ની વિગત આવશે.
- Open Bill ૨૯ી ગચેલ હોચ તેનો Total આવશે.
- o Keys
  - F7 : Direct Bill On/Off

#### > Daily GST Summary

- o Item wise Tax Calculation Yes હોચ તેટલા બીલ માટે Bill Wise + GST % wise Summary
- o Cash / Debit Bill ની Summary અલગથી આવશે.
- o Keys
  - F7 : Include Direct Bill On/Off Or Adjust in Bill On/Off

#### > Due Bill List (Sales / Purchase)

- આપેલ ડેટ રેન્જમાં Receipt / Payment માટે Due થતા Debit Bill નું લીસ્ટ જોવા માટે.
- o Keys
  - Enter : Open Bill
  - F7 : Include Direct Bill On/Off Or Adjust in Bill On/Off
  - ^P : Direct Print Out
  - F7 : Include Direct Bill On/Off Or Adjust in Bill On/Off

#### > Cash Discount Given / Receipt

- સીલેક્ટ કરેલ City / Party અને આપેલ ડેટ રેન્જમાં પાર્ટી + બીલ વાઇઝ Discount (Given / Received) આપેલ હોચ તેવા Bill નું લીસ્ટ જોવા માટે.
- o Keys
  - Enter : Open Bill
    - F7 : Include Direct Bill On/Off Or Adjust in Bill On/Off
  - ^P : Direct Print Out
  - F7 : Include Direct Bill On/Off Or Adjust in Bill On/Off

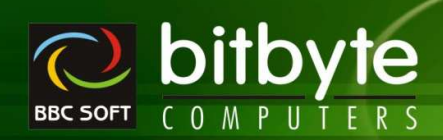

#### Bank Wise Register

- Bill Entry ਮi Bill Type Bank (Cash/Debit ने બદલे) Select કરેલ હોચ તેવા Bill નું Bank wise / Bill No
   Wise List (ie. OnLine Bank Thru Payment/Receipt થતું હોચ ત્યારે)
- o Keys

MediP

- F7 : Include Direct Bill On/Off (For Return Adjust in Bill On/Off)
- ^D : Bill અને Direct Bill કરવા. (A/c માંથી Posting Delete થશે. Sales Return/Purchase Return માટે કામ કરશે નહી.)
- Enter : Open Entry
- ^P : Direct Print Out
- ^+RightClick : Report ની કોલમને Hide/Show કરવા માટે.

#### > Daily Item Wise Sales Summary / Top Product Sales (Purchase Summary / Top Prch)

- o आਪੇલ Date Range मां Product wise Sales Qty, Amount, Free, Free Amount नी Summary
- o Sales Summary માં (Purchase Summary) Sales Return/Purchase Return Include કરવા માટેનું Option છે. જો Option Select કરવામાં આવે તો Sales/Purchase માંથી Sales Return/Purchase Return બાદ થશે.
- o Sales Summary ની જેમ Purchase Summary/Sales Return Summary/Purchase Return Summary મેળવી શકાશે.
- Direct Bill of Item of સમાવેશ કરેલ છે.
- o Keys
  - Enter : Open Item Ledger of Current Item with Current Date Range
  - Insert : Update Item Yadi
  - ^Delete : Delete Item Yadi
  - ^+RightClick : Report ની કોલમને Hide/Show કરવા માટે.

#### Patient + Product Wise Sales Summary

- o ਆਪੇਕ Date Range ਮi Select કરੇਕ Patient wise Product wise Detail/Summary Sales.
- Direct Bill of Item of ਦਸਾਹੇ ਸ਼ਾਹੇ ਤਦੇ ਰਿੱਚ
- Keys (Detail List Select કરੇલ હોચ તો)
  - Enter : Open Sales Bill and Cursor Set At Particular Item
  - ^+RightClick : Report ની કોલમને Hide/Show કરવા માટે.

#### > Bill Wise Discount Settings

- આપેલ Date Range માં Select કરેલ બધા જ Bill માં એક સાથે Discount Set કરੀ Bill નું RePosting કરવા માટે.
- o Keys
  - Enter : Open Sales Bill
  - F2 : Mark Entry (Select to Set New Discount)
  - F3 : Process RePosting as per New Discount
  - F7 : Direct Bill On/Off
  - ^D : Set Bill as Direct Bill
  - ^P : PrintOut of Bill Entry as per Company Setup

#### > Time Wise Sales Analysis

- o Select કરેલ Date Range માટે દરેક 30 Minutes માં થયેલ વેચાણનો Total જોવા માટે
- Select કરેલ કલાક મુજબ સબ-ટોટલ આવશે

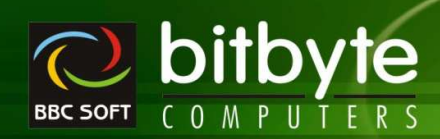

#### > Party wise Sales Return / Purchase Return Analysis

- Party ਪਾਲੇથੀ ਪਟਰ આવੇલ/ਮੀਡ਼ਗ਼ਕੇ Return Entry (CN/DN) ਮi Total ਡੈਟਰੀ Ampunt Adjust in Bill / Do Not Adjust છે તેનું Analysis કરવા માટે.
- o Keys

MediP

F7 : Include Direct Bill On/Off (For Return Adjust in Bill On/Off)

#### > Differ Batch Register

- Purchase Bill/Challan ਮi Party એ ਮੀਤਰ। ਪੇਰ Item ਪਟ ਜੀ Batch No/MRP/Qty+Free અનੇ Bill Print ਮi
   ਪ੍ਰਿਕਟ થਬੇਰ Batch/MRP/Qty+Free અਰગ હોਬ त्यारे Entry ਪਅਰੇ Alt+E ਜੀ ઉપયોગ કરੀ Entry કરੇਰ હોય તેવੀ Entry નું લીસ્ટ.
- Item Detail
  - Select કરેલ હોચ તો Item ਪਟ ਪ੍ਰਿਕਟ થયેલ Info Actual on Product તરીકે અને Bill/Challan માં ਪ੍ਰਿਕਟ થયેલ Info – Printed on Document એમ બન્નੇ Info Display થશે. (Batch/MRP/Qty+Free)
- o Keys
  - Enter : Open Entry (Set Cursor at Item)
  - ^Enter : CN/DN જે બીલમાં Adjust કરેલ હોચ તે Bill Open કરવા માટે.
  - ^P : Direct Print Out
- At Last Display Grand Total.
- ° Pill/Challan Entry ਮਾਂ એક કરતા વધારે Item ਮਾਟੇ ਐ Differ नी Entry કરેલ હશે तो ते બધી Entry Display થશे.

#### Party Wise Item List

- Select કરેલ પાર્ટી પાસેથી ખરીદ/વેચાણ કરેલ હોચ તેવી જ આઇટમનું લીસ્ટ જેમાં Last Bill No/Date/Qty/Free Qty/ Rate and This Month Sales/ Last Month Sales and Current Stock જોવા મળશે.
- o Keys
  - Insert : Update Item Yadi
  - Delete : Delete Item Yadi

#### Party wise Expiry List

- Select કરેલ Party પાસેથી Purchase કરેલ હોચ અને તે Item Expired થઇ ગચેલ હોચ તેવી Item નું લીસ્ટ.
- o Keys
  - Insert : Update Item Yadi
  - Delete : Delete Item Yadi

#### Pending Return List (Sales/Purchase)

 • °ਟੇਲ। Return Adjust In Bill હોચ અને તેને Bill Entry માં Adjust (Sales Return ने Sales Bill માં અનੇ Purchase Return ने Purchase Bill માં) કરેલ ન હોચ તેવા Return નું List.

#### > Adjusted Return List (Sales/Purchase):

 • ° ਟੇਟ Return Adjust In Bill હોચ અને તેને Bill Entry માં Adjust (Sales Return ने Sales Bill માં અનੇ Purchase Return ने Purchase Bill માં) કરેલ હોચ તેવા Return નું List. જે બીલમાં Adjust કરેલ હોચ તેના બીલ નંબર આવશે.

#### Verify Adjusted C/N – D/N

 CN/DN Entry जी Party અનੇ तੇ CN/DN ° Bill ਮi Adjust કરੇલ હોચ ते Bill जी Party Same છે કે जही ते ચેક કરવા માટે.

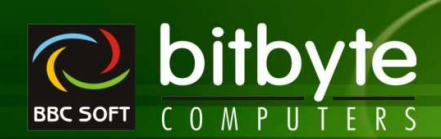

- Note : જੇ Party ਗ Bill ਗੈ Entry થતી હશે તે Party ਗੈ જ CN/DN Adjust થશે. એકવાર Bill Save કરી Edit માટે Open કરવામાં આવે અને Party નું નામ બદલાવી Direct Bill કરી Save કરવામાં આવે અથવા Change Party Option ਗੇ ઉપયોગ કરી Party નું નામ બદલવામાં આવે ત્યારે CN/DN ની Party અને Adjust કરેલ હોય તે Party Differ થશે.
- o Keys

MediPr

- Enter : Open Entry
- ^Enter : CN/DN જੇ બੀલમાં Adjust કરેલ હોચ તે Bill Open કરવા માટે.
- ^P : Direct Print Out

#### > Bill List Without C/N – D/N

- Bill Entry ਮi CN/DN Adjust કરੇલ હોચ અને CN/DN Entry Delete કરેલ હોચ તેવા Bill નું List
- o City Name, Adjusted CN/DN नुं List
- o CN/DN Amount जो Total
- o Keys
  - Enter : Open Entry
  - ^P : Direct Print Out

#### Party Wise Analysis

- ਪਾਣੀਂ ਜੇ ਤਦੇ G Sales/Purchase/Sales Return/ Purchase Return ਜੂਂ Cash/Debit/Total ਜੀ Amount ਅੇਪ। ਸਾਣੇ.
- o Keys
  - F7 : Include Direct Bill On/Off (For Return Adjust in Bill On/Off)

#### > Party Wise Monthly Analysis

- o Keys
  - F7 : Include Direct Bill On/Off (For Return Adjust in Bill On/Off)

#### > Party + Product Wise (Purchase/Sales/Purchase Return/Sales Return) Analysis

- સીલેકટ કરેલ એરીઆની પાર્ટી માટે સીલેકટ કરેલ Company ની આઇટમ વાઇઝ સમરી/ડીટેઇલ લીસ્ટ જોવા માટે.
- Party + Product wise Analysis Qty, Free Qty, Rate, Amount, Free Amount
- o Summary/Detail
- Direct Bill of Item of સમાવેશ કરેલ છે.
- o Keys
  - Enter : Open Sales Bill Entry and Set Cursor At Particular Item in Detail Option
  - ^P : PrintOut of Bill Entry as per Company Setup

#### > Other Register

- o Sales Order/Purchase Order/Quotation/Scheme Circular/Expiry-Breakage Claim ਮi Enter કਟੇਕ Entry ਰੁਂ Register.
- Select કરੇલ Party માટે આપેલ Date Range मां Register
  - ਅੇ Party Select કરੇલ હશે તો Party+Order No wise List અને Party Total
  - ਅੇ Party Select કરેલ ન હોચ તો Order No wise List
- New Column : Qty / Free Qty / Item Amount
- Total Of : Day Wise / Month Wise

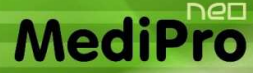

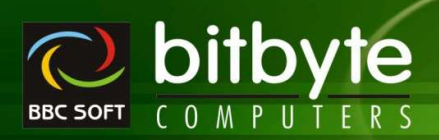

- Summary : At End of Report
  - No Summary
  - Category Wise
  - Item Wise
- o Keys
  - Enter : Open Entry (Item Detail Select કરેલ હોય અને Item પરથી Enter Key પ્રેસ કરતા Entry માં Cursor Direct તੇ Item ਪર Set થશે.)
  - ^P : Direct Print Out
- > Party Wise Pending Order (Sales / Purchase)
  - Select કરੇલ (Single Party) Party નੇ Order કરੇલ Item માંથી જેટલી Item Pending હોય તે Item નું Item + Date wise List.
  - o Keys
    - Enter : Open Entry and Set Cursor at Particular Item
    - Delete : Cancel Order (જો Item ની Entry Order માં હશે તો Cancel થશે અને જો Item Yadi માં હશે તો Delete થશે.

### > Item Wise Pending Order (Sales / Purchase)

- Select કરેલ Item માટે જેટલી Party ને Order કરેલ હોચ અને Pending હોચ તે Party નું List.
- o Keys
  - Enter : Open Entry and Set Cursor at Particular Item

#### > Doctor Wise Bill Register

- Select કਟੇਰ Doctor ਅਜੇ ਆਪੇਰ Date Range ਮi Doctor wise Bill Register.
- With / Without Sales Return
- $_{\odot}$   $\,$  With / Without Bill wise Margin in Rs and %
- o Keys
  - Enter : Open Bill Entry
  - ^P : PrintOut of Bill Entry as per Company Setup
  - ^+RightClick : Report ની કોલમને Hide/Show કરવા માટે.

#### > Doctor + Product Wise Sales Summary

- Select કਟੇਰ Doctor अने आਪेਰ Date Range भां Doctor wise Qty and Amount Summary.
- With / Without Sales Return
- o Keys
  - Enter : Open Item Ledger Given Date Range
  - ^+RightClick : Report ની કોલમને Hide/Show કરવા માટે.

#### > Doctor + Company Wise Sales Summary

- Select કਟੇਰ Doctor अने आपेल Date Range मां Company wise Qty and Amount Summary.
- With / Without Sales Return
- o Keys
  - ^+RightClick : Report ની કોલમને Hide/Show કરવા માટે.

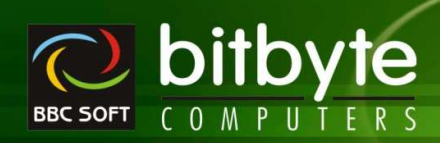

#### > Doctor + Product + Generic Wise Sales Summary

- Select કરੇલ Doctor અને આપેલ Date Range માં જે Product Select કરવામાં આવે તેના જેવી બીજી Item નું Sales Qty, Amount Summary.
- With / Without Sales Return
- o Keys

MediP

- Enter : Open Item Ledger Given Date Range
- ^+RightClick : Report ની કોલમને Hide/Show કરવા માટે.

#### > Doctor + Generic Wise Sales

- Select કਟੇલ Doctor અનੇ આપેલ Date Range मां જे PGeneric Name Select કਟੇ तेमां આવતી Item नुं Sales Qty, Amount Summary.
- With / Without Sales Return
- o Summary / Detail Report
- o Keys
  - ^+RightClick : Report ની કોલમને Hide/Show કરવા માટે.

#### Schedule Wise Reports (All Format)

- Select કરੇલ Schedule અનੇ આપેલ Date Range માટે તે Schedule માં આવતી બધી જ Item નું Sales / Sales Return Register.
- o Keys
  - Enter : Open Bill Entry
  - ^P : PrintOut of Bill Entry as per Company Setup
  - ^+RightClick : Report ની કોલમને Hide/Show કરવા માટે.

#### ESIS Sales Register (Format I and II)

- Select કરેલ ESIS Account અને આપેલ Date Range માટે તે Account માં આવતા બધા જ Bill નું Register.
- o Keys
  - Enter : Open Bill Entry
  - ^P : PrintOut of Bill Entry as per Company Setup
  - ^+RightClick : Report ની કોલમને Hide/Show કરવા માટે.

#### > Last Year Sales Comparison

- Item wise Current Year ના Sales ની સાથે Last Year ના Sales ની Comparison જોવા માટે.
- ਯਂ ਰੇ ਪਪ੍ਰਸਾਂ Sales (Qty Only, Free ने Sales ਮਾਂ Count ਤਦੇਕ ਗਈ) Figure ਪਦਈ Rise and Fall %
   Display थशे.

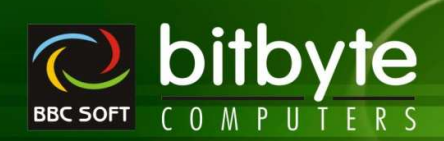

## Inventory

MediP

#### > Item Ledger

- o Item ની Entry wise movement (Receipt & Issue) With Stock જોવા મળશે.
- Extra Scheme नੀ Column नदी ઉમੇરੇલ છે. Defalut Off હશે. Extra Scheme Column Select કરત। On थशे.

#### o Keys

- Enter : Open Entry
- ^+RightClick : Report ની કોલમને Hide/Show કરવા માટે.
- Item Ledger કમાં દરેક એન્ટ્રીનો કલર અલગ આવશે.
  - Extra Scheme : Qty Column Pink
  - Differ Batch : Batch Column Pink
  - Gift Article : Date Pink
  - Net Rate : Entry Pink

#### > Item + Party Ledger

- o Item (Single) + Batch wise Select કરੇલ Party ਗਮ।ਟੇ nItem Ledger.
- Extra Scheme नੀ Column नदी ઉમੇરੇલ છે. Defalut Off હશે. Extra Scheme Column Select કરત। On થશે.
- o Keys
  - Enter : Open Entry
  - ^+RightClick : Report ની કોલમને Hide/Show કરવા માટે.
- Item Ledger માં દરેક એન્ટ્રીનો કલર અલગ આવશે.
  - Extra Scheme : Qty Column Pink
  - Differ Batch : Batch Column Pink
  - Gift Article : Date Pink
  - Net Rate : Entry Pink

#### > Expiry Item Ledger

- Expired થઇ ગયેલ Item નું Ledger Stock સાથે જોવા માટે.
- Extra Scheme नੀ Column नदी ઉમੇરੇલ છે. Defalut Off હશે. Extra Scheme Column Select કરત। On થશે.
- o Keys
  - Enter : Open Entry
  - ^+RightClick : Report ની કોલમને Hide/Show કરવા માટે.
- Item Ledger માં દરેક એન્ટ્રીનો કલર અલગ આવશે.
  - Extra Scheme : Qty Column Pink
  - Differ Batch : Batch Column Pink
  - Gift Article : Date Pink
  - Net Rate : Entry Pink

#### > Generic Name Query

- Select કરੇલ Generic Name ਮਾਂ આવતੀ Item नुं લीस्ट.
- o Item નો Current Stock, ReOrder Level, Average Sales, MRP, Rate, Early Expiry, Margin % માં અને Scheme Detail જોવા મળશે.
- Margin : Sales Rate Purchase Cost (ओ Product Card = N 
   Product Card = Y 
   Product Card = Margin %)

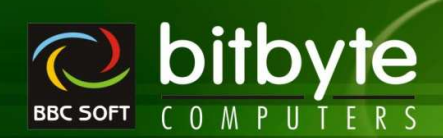

#### o Keys

MediPr

- Enter : Open Product Info of Current Item
- ^+RightClick : Report ની કોલમને Hide/Show કરવા માટે.

#### > Item + Generic Query

- Select કરੇલ Item માં જે Generic Name હોચ તેવી બધી જ Item નું લીસ્ટ.
- o Item નો Current Stock, ReOrder Level, Average Sales, MRP, Rate, Early Expiry, Margin % માં અને Scheme Detail જોવા મળશે.
- Margin : Sales Rate Purchase Cost (ਐ Product Card = N ©ोय तो अने Product Card = Y ©ोय तो Product Card नुं Margin %)
- o Keys
  - Enter : Open Product Info of Current Item
  - ^+RightClick : Report ની કોલમને Hide/Show કરવા માટે.

#### > Category + Item Name Query

- Select કરેલ Category માં આવતી બધી જ Item નું લીસ્ટ.
- o Item List ਮi Item जो Current Stock, MRP, Rate, ReOrder Level, ReOrder Qty, Minimum Qty अजे Maximum Qty.
- o Keys
  - Enter : Open Product Info of Current Item
  - ^+RightClick : Report ની કોલમને Hide/Show કરવા માટે.

#### > Product Information

- Select કરੇલ Product नੀ Important Information View/Edit કરવा.
- Edit ਭਦਗ ਮਾਟੇ ਕੇ Field Edit ਭਦਰੂਂ હोय तेना ਪਦ Double Click ਭਦਰੂ अने Save ਭਦਗ Enter Key Press ਭਦਰੀ.
- o SGST%, CGST%, IGST% & CESS નવા Field આપેલ છે.
- o Allow CD and Locked નવા Field આપેલ છે.
- o Current Product नੀ Price Detail : Product Card Y હોચ તો TP/Cr/Pr/Tax and M% અને Product Card – N હોચ તો Rate 1, Rate 2, Rate 3 and Average Rate.
- o Product ની Last મળેલ Scheme ની Detail Date સાથે.
- o Allow CD and Locked નવા Field આપેલ છે.
- Last Purchase / Sales Bill Info.
- Sales Detail : Current & Last Year Monthly Sales Qty (Free Qty न) સમાવેश કરેલ नथी)

#### > Sales & Stock Statement

- Noraml Strock, With Value, Detailed, Date wise, % of Product, Profitability
- o Keys
  - Enter : Open Item Ledger for Given Date Range
  - F2 : Stock Adjustment Entry
  - ^F2 : Stock Adjustment List
  - ^I : Open Product Info of Current Item
  - Insert : Update Item Yadi
  - ^Delete : Delete Item Yadi
  - ^+RightClick : Report ની કોલમને Hide/Show કરવા માટે.

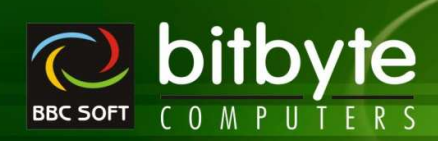

#### • Sales Adjustment Entry

MediP

- Company wise Sales and Stock Statement માંથી F2 Key Press કરતા Sales Adjustment Window Open થશે તેમાં Sales નાં Figure માં વધારો કે ઘટાડો કરી શકાશે.
- Bbc32 માં જ Entry આવશે તેની Effect Stock માં કે બાકીના Report માં જોવા મળશે નહી. Entry Date ને Chdt માં Save કરેલ છે.
- જો Qty અને Free Qty ની કિંમત 0 રાખવામાં આવે અને Entry પહેલા કરેલ હોચ તો તે Entry Delete થશે.
- Date + Product wise એક Entry થશે.

#### > Manual Sales Adjustment Report

- o Company wise Sales and Stock Statement માંથી Ctrl+F2 Key Press કરતા આ Report Open થશે.
- o Report ની કોઇપણ Entry પરથી Enter Key Press કરતા Sales Adjustment Entry Open થશે.

#### > Actual Stock Statement

- o Company + Product wise Actual Stock with Value જોવા માટે.
- o Include Free Qty
  - Select કરેલ હોચ તે
    - Stock નું Calculation ਐ ੧੦੦+੧੦ Receipt (Purchase) અને ૩૦+૨ Sales કરેલ હોચ તો Stock = (100+10) – (30+2) = 78
  - Select કરેલ ન હોચ તો
    - - (100+10) (30+2) = 78
      - Scheme % = 10 (Free Receipt) \* 100 / 110 (110 ਤੁਕ Receipt)
        - = 9.0909 %
        - = 78 78 \* Scheme % /100
        - = 78 7.09
        - = 71
  - ભે Purchase 1. 100+10 અને 2. 100+0 હોય તો કુલ Purchase 200+10 = 210 થાય. આ માટે
    - neme % = 10 (Free Receipt) \* 100 / 210 (210 ફુલ Receipt)
      - = 4.76%
    - ick = 210 (210 \* 4.76 / 100
      - =
- o Keys
  - Enter : Open Item Ledger of Current Item From 01/04 to To Date
  - ^I : Open Product Info of Current Item
  - ^+RightClick : Report ની કોલમને Hide/Show કરવા માટે.
  - Insert : Update Item Yadi
  - ^Delete : Delete Item Yadi

#### Monthly Summary

- o Company + Item wise Monthly Sales Summary. જेमां SQty/Amount/Both with Average Sales, Total Qty (Qty+Free) and Total Sales Amount.
- Summary Of : Qty/Amount/Both
- Item Current Stock at Last Column (New Column Added)

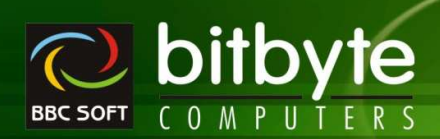

#### o Keys

MediPro

- Enter
  ^I
- : Open Item Ledger of Current Item From 01/04 to To Date : Open Product Info of Current Item
- ^+RightClick : Report ની કોલમને Hide/Show કરવા માટે.
- Insert : Update Item Yadi
- ^Delete : Delete Item Yadi
- Note : Company wise Monthly Sales Summary ਮi Enter કરત। Item wise Sales Summary Open કરી શકાય (Company wise જੇ પ્રકારની Summary હશે તે મુજબ Item wise Summary Open થશે.)

#### Competitive Statement

- Company + Item wise Monthly Sales %.
- % નું Calculation Item + Monthly Sales Amount ਪੋਟਬੀ Item ਤਬ। Month ਮਾਂ ਤੈਟਕਾ % Sales છੇ ते ਅਹੇ ਸਾਣੇ.
- o % નું Calculation Sales Amount પરથી છે.
- o Keys
  - Enter : Open Item Ledger
  - ^I : Open Product Info
  - ^+RightClick : Report ની કોલમને Hide/Show કરવા માટે.
  - Insert : Update Item Yadi
  - ^Delete : Delete Item Yadi

#### Stock Statement

- Select કਟੇલ Company ਅਜੇ ਆਪੇલ Date Range ਸਾਣੇ Item wise Opening, Receipt, Total, Issue ਤਅਜੇ Closing Stock
- ਅ Company Select કरे तो Company + Product wise Stock Statemet
- ॰ ਐ Company Select न કरे तो Product wise Stock Statement
- o Keys
  - Enter : Open Item Ledger Given Date Range
  - ^+RightClick : Report ની કોલમને Hide/Show કરવા માટે.

#### Batch wise Stock (Normal)

- Item + Batch wise Stock જોવા માટે.
- Store Select કરવામાં આવે તો Store wise Stock અને Select કરવામાં ન આવે તો General Stock આવશે.
- Company Select કરવામાં આવે તો Company + Item wise Stock અને Select કરવામાં ન આવે તો Item wise Stock આવશે.
- Rack Number માં BBCALL આપવામાં આવે તો બધા જ Rack ની Product આવશે.
- ਅੇ Rack Number ਮi Rack Number Glਦਣ આપવામાં આવે તો તે Rack માં આવતી અને Select કરેલ
   Product નું List આવશે.
- Note : New Stock Column નો ઉપયોગ Batch wise Stock અને Actual Stock (Store માં /Agency માં Manual ગણવામાં આવેલ સ્ટોક) સરખા ન હોચ અને Stock સુધારવો હોચ તો થશે.
- o New Stock Column भां
  - Double Click અથવા Enter Key Press કરવાથી નવો સ્ટોક Enter કરી શકાશે.
  - નવો Stock Enter કરી F3 કરતા જેટલી આઇટમ માટે નવો સ્ટોક Enter કરેલ હશે તે બધી આઇટમ માટે Stock Out નું Voucher Generate થશે. (Stock Adjustment માટે)
  - Batch નો Current Stock New Stock સ્ટોક જેટલો કરવા માટેનું Stock Adjustment ની Entry થશે.

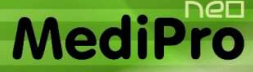

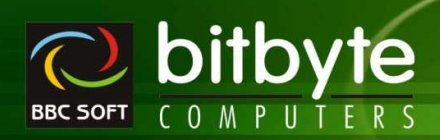

- Stock Adjustment બધੀ Item માટે કિંમત Qty Enter કરੀ લીધા પછી F3 Key પ્રેસ કરતા Stock Out નું Voucher Generate થશે.
- Stock Out Voucher માં New Stock માંથી Current Stock બાદ કરતા જો Qty Negative આવશે તો તેટલી Qty નું Less ની Entry અને જો Qty Positive આવશે તો તેટલી Qty નું "P" – Plus ની એન્ટ્રી થશે. (Entry Stock Out Voucher માં આવશે જેને પાછળથી Edit/Delete કરી શકાશે)
- o Keys
  - Enter : New Stock વાળી Column હશે તો Stock Adjustment ની Entry થશે. New Stock સિવાચની Column હશે તો Item Ledger Open થશે.
  - ^I : Open Product Info
  - ^+RightClick : Report ની કોલમને Hide/Show કરવા માટે.
  - Insert : Update Item Yadi
  - ^Delete : Delete Item Yadi
  - ^Enter : Edit Item (Master)

### > Batch wise Expiry Stock

- Item + Batch wise Expire થઈ ગચેલ આઈટમનો Stock જોવા માટે.
- Store Select કરવામાં આવે તો Item + Store + Batch wise Expiry Stock અને Select કરવામાં ન આવે तो Item + Batch wise Expiry Stock આવશે.
- Company Select કરવામાં આવે તો Company + Item + Batch wise Expiry Stock અને Select કરવામાં न આવે તો Item + Batch wise Expiry Stock આવશે.
- Note : Normal Batch wise Stock માં Expire થઈ ગયેલ સ્ટોકને Bill Entry -> Exp./Brekage Claim ->
   Exp. Transfer Entry નો ઉપયોગ કરੀને Expiry Stock માં Transfer કરੀ શકાય છે.
- Note : Sales Return માં ਪਦਰ આવેલ Expired Item ने "E" માં Entry લेता ते Batch Expired Stock માਂ Plus થશે.
- Note : Purchase Return માં ਪਟਰ ਮੀਤਰ। ਪੇਰ Expired Item नੇ "E" माਂ Entry લेत। ते Batch Expired Stock માંથી Minus થશे.
- o Keys
  - Enter : Open Item Ledger
  - ^+RightClick : Report ની કોલમને Hide/Show કરવા માટે.
  - Insert : Update Item Yadi
  - ^Delete : Delete Item Yadi

## Rack + Batch wise Stock Statement

- o Select કરੇલ Rack Number नां List માં આવતી Item नो Batch wise Stock
- o Rack Number मां BBCALL आपवामां आवे तो अधा 🛛 Rack नी Product नो Batch wise Stock
- New Stock Edit
- F3 : Generate Stock Out Voucher
- o Keys
  - Enter : Open Item Ledger Given Date Range
  - ^+RightClick : Report ની કોલમને Hide/Show કરવા માટે.

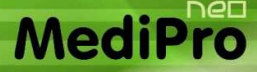

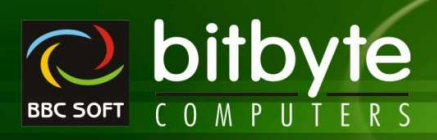

#### > Generic wise Stock Statement

- ਼ Select ਝਟੇਖ Generic ਅਜੇ ਆਪੇਖ Date Range ਸਾਣੇ Item wise Opening, Receipt, Total, Issue ਝੁਲਾਜੇ Closing Stock
- o Keys
  - Enter : Open Item Ledger Given Date Range
  - ^+RightClick : Report ની કોલમને Hide/Show કરવા માટે.

#### > Category wise Stock Statement

- o Select કરેલ Company, Category wise Stock મેળવવા માટે.
- o ਅੇ Company Select કરੇ dì Company + Product wise Stock Statemet
- ਅ Company Select न કरे तो Product wise Stock Statement
- જેટલી Category Select કરેલી હશે તેની Under માં આવતી Item જ આવશે.
- o Type Product Schedule/Common કે બન્ને પ્રકારની Select કરવા માટે
- o Keys
  - Enter : Open Item Ledger Given Date Range
  - ^+RightClick : Report ની કોલમને Hide/Show કરવા માટે.

#### > Stock With Value

- Selected / All Company + Item wise Total Stock અનੇ तेनी ਤਿੱਮਰ Rs. માં જોવા માટે.
- o Company Select કરવામાં આવે તો Company + Item wise with Company wise Total Value and at last Grand Total
- o Company Select કરવામાં न આવે तो Item wise Value and at last Grand Total
- o Keys
  - Enter : Open Item Ledger
  - ^I : Open Product Info
  - ^+RightClick : Report ની કોલમને Hide/Show કરવા માટે.
  - Insert : Update Item Yadi
  - ^Delete : Delete Item Yadi

#### Valuation of Stock

- Calculation કરવાની રીત
  - Company Setup -> Stock and Sales Statement -> Valuation of Stock on Net Rate ?
  - YES હોચ તો
    - Net Rate = Item Amount / (Qty + Free Qty)
    - એટલે કે 100+10 Qty and 7.25 Rate = 725 Rs Amount હોચ ત્યારે
    - Net Rate = 725 / (100+10)
      - = 725 / 110
      - = 6.59
    - Value = 6..59 / (100+10) = 725.90
  - NO ઢોચ તો
    - Net Rate = Item Rate

    - Net Rate = 7.25
    - Value = 7.25 \* (100+10)

= 797.50

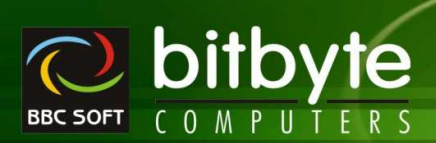

- o Bbc25 ਮi Iqty Inward Quanity Actual, Fqty Inward Quantity Free अने Wrat Purchase Rate ਪੁਟथੀ Net Rate नੀ ગણતਵੀ થશે Net Rate = (Iqty-Fqty)\*Wrat/Iqty
- Bbc25 માં ILiqt/Lfqt/Wrat ਪਦथੀ Net Rate नੀ ગણતਦੀ थशे Net Rate = (Liqt-Lfqt)\*Wrat/Liqt अने ਅੇ
   Liqt = 0 6ੀਬ ਨੀ ઉપર મુજબ.

#### > Detailed Stock Statement with Value

- o Company + Item + Batch Number wise Stock with Value જોવા માટે.
- o Company Select કરવામાં આવે તો Company + Item + Batch wise Value with Company wise Total Value and at last Grand Total
- o Company Select કરવામાં न આવે तो Item + Batch wise Value and at last Grand Total
- Keys :

MediPro

- Enter : Open Item Ledger
- ^I : Open Product Info
- ^+RightClick : Report ની કોલમને Hide/Show કરવા માટે.
- Insert : Update Item Yadi
- ^Delete : Delete Item Yadi

#### > Expired Stock Statement with Value

- o Select / All Company + Item wise Expired Stock with Value જોવા માટે.
- o Company Select કરવામાં આવે तो Company + Item wise Expired Stock and Value with Company wise Total Value and at last Grand Total
- o Company Select કરવામાં न આવે तो Item wise Expired Stock and Value and at last Grand Total
- o Keys
  - Enter : Open Item Ledger
  - ^I : Open Product Info
  - ^+RightClick : Report ની કોલમને Hide/Show કરવા માટે.
  - Insert : Update Item Yadi
  - ^Delete : Delete Item Yadi

#### > Early Expiry Report

- Stock માં હોચ અને આપેલ તારીખ સુધીમાં Expired થતી/થવાની હોચ તેવી Item નું Batch અને Expiry Date સાથેનું List જોવા માટે.
- ਅ Company Select કરવામાં આવે તો Company + Item wise Expiry List આવશે. Without Company wise Amount नो Total at End Grand Total.
- ॰ ਅੇ Company Select કરવામાં न આવે तो Item wise Expired Stock and Value List and at last Grand Total
- From Date Blank રાખવામાં આવશે તો Upto Date સુધીમાં Expired થતી Item નું List આવશે.
- From Date Blank રાખવામાં ન આવે તો From Date to To Date સુધીમાં Expired થતી Item નું List આવશે.
- Valuation By ਗ) ઉપયોગ Amount ਗੂਂ Calculation Actual Rate/Whole Sale Rate ਤੇ MRP थੀ ਤੁਟਪੂਂ ਨੇ ਮਾਣੇ थाय છੇ.
- Note : Current Item + Batch No જੇ Party ਪਾਲੇથੀ Purchase કરੇલ હોચ તે Party નું List નીચે Display
   થશે. Party List માં Party પાਲેથી Purchase કરેલ છેલ્લા બીલનો નંબર તથા તારીખ Display થશે.
- o Curchase Order Generate કરવા માટે.

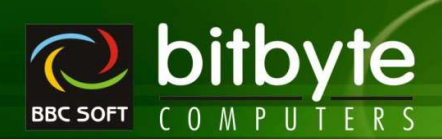

#### o Keys

MediPro

- Enter : Open Item Ledger
  - ^I : Open Product Info
- ^+RightClick : Report ની કોલમને Hide/Show કરવા માટે.
- Insert : Update Item Yadi
- ^Delete : Delete Item Yadi

#### Non Moving Item List

- Company + Item wise આપેલ Date Range ਮਾਂ পੇ Item નું Sales કરેલ न હોચ તેવી Item નું List পੇव। ਮਾਟੇ.
- ਅ Company Select કરવામાં આવે તો Company + Item wise List આવશે. Company wise Total and at End Grand Total.
- ॰ ਅੇ Company Select કરવામાં न આવે तो Item wise List and at last Grand Total
- Zero Stock Item Select કરવામાં ન આવે તો Stock માં હોચ અને Non-Moving થતી હોચ તેવી Item નું List
- Zero Stock Item Select <del>ક</del>રવામાં આવે તો Stock માં હોય કે ન હોય અને Non-Moving થતી હોય તેવી Item નું List
- o Keys
  - Enter : Open Item Ledger
  - ^I : Open Product Info
  - ^+RightClick : Report ની કોલમને Hide/Show કરવા માટે.
  - Insert : Update Item Yadi
  - ^Delete : Delete Item Yadi
  - ^F2 : Edit Item
  - Alt+F2 : Delete Item
- Non Moving નું ચેક Trs32 માંથી કરવું Bbc23 માંથી કરવું નહી. જો Bbc23 માંથી કરવામાં આવે તો Back
   Date માટે બરાબર વર્ક કરશે નહી કારણકે Back Date માં Non Moving Item Currently Sales થયેલ હોય શકે.
- o Note : Item લીસ્ટની નીચે Current Item માટે

  - Month wise This Year ਅનੇ Last Year નું Comparison Display થશે.
- o Note : Task Panel Open હશે તો Current Item ની Detail Item wise માં જોવા મળશે.

#### > Slow Moving Item List

- Company + Item wise છેલ્લી ખરીદીની તારીખથી આજ રોજનાં દિવસની સંખ્યા અને આપેલ દિવસથી વધારે થતી હોચ તેવી Item નું List with Stock, Value, Last Purchase Bill No, Date, Days, Average Sales and Yearly Sales Information સાથે. (Normaly Last 90 Days થી ખરીદ થચેલ ન હોચ તેવી Item)
- ਅ Company Select કરવામાં આવે તો Company + Item wise List આવશે. Company wise Total and at End Grand Total.
- ॰ ਅੇ Company Select કરવામાં न આવે तो Item wise List and at last Grand Total
- o Keys
  - Enter : Open Item Ledger
  - ^I : Open Product Info
  - ^+RightClick : Report ની કોલમને Hide/Show કરવા માટે.
  - Insert : Update Item Yadi
  - ^Delete : Delete Item Yadi

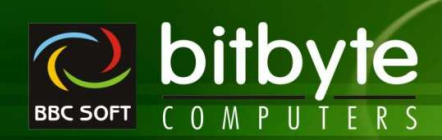

- o Note : Item લીસ્ટની નીચે Current Item માટે

  - Month wise This Year ਅનੇ Last Year નું Comparison Display થશે.
- o Note : Task Panel Open હશે તો Current Item ની Detail Item wise માં જોવા મળશે.

#### > Non used Item

MediP

- Select કਟੇલ Company नੀ Item ਮਾਟੇ Current Accounting Year ਮਾਂ Transaction થયੇલ न હોય તેવી Non Used Item નું List
- જો Company Select કરવામાં આવે તો Company + Item wise List આવશે.
- બે Company Select કરવામાં न આવે તો Item wise List
- જે Item પર Cursor હશે તે Item ની છેલ્લી Sales Date અને Purchase Date નીચે Panel માં Display થશે.
- o Keys
  - Enter : Edit Item Master
  - F2 : Add New Product
  - ^F2 : Edit Selected Item Master
  - Alt+F2 : Delete Item
  - ^+RightClick : Report ની કોલમને Hide/Show કરવા માટે.
- જો Last Entry Date Blank હોચ તો એવી Item નું લીસ્ટ જેનું Transaction Current Year માં થચેલ ન હોચ.
- o જો Last Entry Date Blank ન હોચ તો એવી Item નું લીસ્ટ જે Item ની છેલ્લી Sales/Purchase Date Last Entry Date પહેલાની હોચ.

#### Company List

- o Company Master માં Enter કરેલ Company નું List Two Part માં જોવા માટે.
- o Keys
  - Enter : Edit Company Master
  - F2 : Add New Company
  - ^F : Edit Company Master
  - Alt +F2 : Delete Company

#### Product List

- Product Master मां Enter કરेલ Product नुं Company/Item wise List Two Part मां भोवा माटे.
- o ਅੇ Company Select કરੇ d) Company wise Product List.
- ॰ ਅੇ Company Select न કरे तो Product wise List.
- o Keys
  - Enter : Edit Product Master
  - F2 : Add New Product
  - ^F : Edit Product Master
  - Alt +F2 : Delete Product
  - ^I : Open Product Info

#### New Product List

- Product Master ਸi Enter કરੇલ Product ਨੇ આપેલ Date Range ਸi Enter કરેલ હોચ તેટલી Product ਚੁਂ Company/Product wise List ਨੇવा માટે.
- ॰ ਅੇ Company Select કરੇ तो Company wise Product List.
- o ਅੇ Company Select न કરે તો Product wise List.

# MediPro

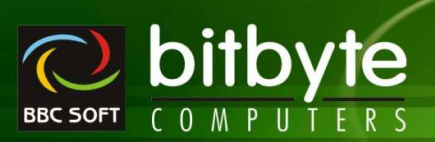

#### Keys 0

- Enter
  - : Edit Product Master F2 : Add New Product
  - ^F : Edit Product Master
- Alt +F2 : Delete Product
- ^I : Open Product Info

#### City List

- Area Master ਮi Enter કરੇલ Area/City નું List ਐवा ਮाਟੇ.
- Keys
  - Enter : Edit Area Master
  - F2 : Add New Area
  - ^F : Edit Area Master
  - Alt +F2 : Delete Area

#### > Phone List

- Account Master माਂ Enter કરੇલ Phone Numbers नुं List Area wise लेवा माटे.
- o ਐ Area Select કરੇ ਹો Area wise Phone List.
- ਅੇ Area Select न ਤਦੇ तो Party wise List.
- Address Select કરવાથી Party નાં નામની નીચે Address આવશે.
- City Select કરવાથી Party નાં નામની નીચે City આવશે.
- Mobile Number ઉમੇરੇલ છે.

#### > Patient List

- આવશે.
- o City Select કરેલ હશે તો City + Patient Name wise List Generate થશે
- City Select કરੇલ નહੀ હોચ તો Patient Name wise List Generate થશੇ
- o Keys
  - : Open Patient Master Patient ની Detail સુધારવા માટે (બુનાં બાલમાં Effect આવશે Enter નତ୍ରି)
  - : Patient નું Bill Open કરવા માટે (જો બીલની તારીખ ચાલુ નાણકીચ વર્ષની હશે તોજ ^Enter બીલ ઓપન થશે)
  - : Select Patient F2
  - F4 : Delete All Selected Patient

### Stock with Order - Auto Order

- Select કરੇલ Company नੀ ਮਾਟੇ ਪੇ Item नो Current Stock ReOrder Level કરતા ઓછો હોય અને Order Qty Zero न होय तेवी Item नुं List
- o જો Company Select કરવામાં આવે તો Company wise Item List આવશે.
- ले Company Select डरवामां न आवे तो Item wise List
- Keys
  - Enter : Open Item Ledger
  - : Open Product Info ~I
  - ^+RightClick : Report ની કોલમને Hide/Show કરવા માટે.
  - Insert : Update Item Yadi
    - ^Delete : Delete Item Yadi

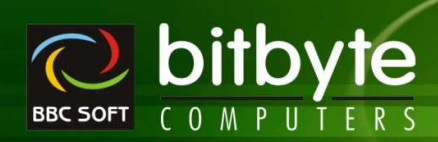

 • À Item ਪਟ Cursor & ते Item नी Scheme, Last Purchase Detail, Last Sales Detail तेमक Month wise This Tear and Last Year Detail

#### > Stock Sheet

MediP

- Manual Stock લेવा માટે Company wise Blank Stock Sheet.
- જો Company Select કરવામાં આવે તો Company + Item wise List આવશે.
- ਅੇ Company Select કરવામાં न આવે तो Item wise List
- o Keys
  - ^+RightClick : Report ની કોલમને Hide/Show કરવા માટે.

#### Scheme Received Report

- Purchase Bill ਮi Recived ਤਦੇ G Free Qty (Scheme) नो આપેલ Date Range अने Select ਤਦੇ G
   Company ਮ।ਟੇਰੀ ਦੀਪੀਟ.
- o Bill Wise
  - Scheme નੀ Detail Item તੇਸਖ Bill No wise અને Party ના નામની સાથે.
  - Enter : Open Bill Entry and Set Cursor at Particular Item
- $\circ$  Item Wise
  - આપેલ Date Range માં Item wise Total Scheme નੀ Detail
  - Enter : Open Item Ledger with Given Date Range
- o Company Wise
  - Company ની બધી Item ની Scheme નો Total
  - Enter : Open Item Ledger with Given Date Range
- o Keys
  - ^+RightClick : Report નੀ કોલમને Hide/Show કરવા માટે.

#### > Duplicate PrintOut

- Duplicate / Continue PrintOut of All Documents (Bill/Challan/Sales Return/Purchase Return/Sales Order/Purchase Order/Quotation/Scheme Circular/Expiry Breakage Claim)
- o Print/PDF/Mail
- o PDF/Mail Window Format (Laser/InkJet Printer) હશે તો જ થશે. PDF File Continue એક જ થશે.
- Direct e-Mail કરੀ શકાશે.

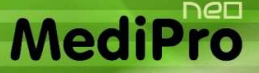

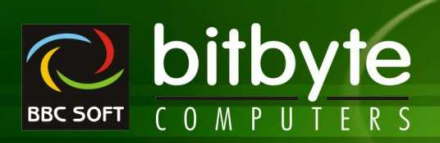

#### Utility Menu

#### Account Merge

 એક સરખા બે Account ઓપન કરેલ હોય ત્યારે બન્ને Account ને Merge કરવા માટે. બન્ને Account ની એન્ટ્રી એક જ Account માં જોવા મળશે.

#### > Area Merge

਼ ਅਤੇ ਸਟਾਅ ਅੇ Area ઓਪਰ ਤਟੇਰ ਫੀਬ ਟਬਾਟੇ ਅਕਰੇ Area ਰੇ Merge ਤਟਰਾ ਮਾਟੇ. ਅਕਰੇ Area ਰੀ ਪਾਟੀਂ ਐਤ ਕ Area ਮਾਂ ਅੇਰਾ ਮੁਯੁਐ.

#### > Route Merge

 એક સરખા બે Route ઓપન કરેલ હોચ ત્યારે બન્ને Route ને Merge કરવા માટે. બન્ને Route ની પાર્ટી એક જ Route માં જોવા મળશે.

#### > Product Merge

 એક સરખી બે Product ઓપન કરેલ હોચ ત્યારે બન્ને Product ને Merge કરવા માટે. બન્ને Product ની એન્ટ્રી એક જ Product માં જોવા મળશે.

#### > Company Merge

 એક સરખી બે Compnay ઓપન કરેલ હોચ ત્યારે બન્ને Company ને Merge કરવા માટે. બન્ને Company ની આઇટમ એક જ Company માં જોવા મળશે.

#### > Category Merge

• એક સરખી બે Category ઓપન કરેલ હોચ ત્યારે બન્ને Category ને Merge કરવા માટે. બન્ને Category ની આઇટમ એક જ Category માં જોવા મળશે.

### Generic Merge

 એક સરખી બે Generic ઓપન કરेલ હોચ ત્યારે બન્ને Generic ને Merge કરવા માટે. બન્ને Generic ની આઇટમ એક જ Generic માં જોવા મળશે.

#### > Master Change

ડીસ્પ્લે થતા માસ્ટરના લીસ્ટ માંથી જેટલા માસ્ટર સીલેકટ કરવામાં આવે તેટલા માસ્ટરની એન્ટ્રી Company
 Setup – Other Setup – Master Entry In Capital Letters ? માં સેટ કરેલ સેટીગ મુજબ બદલી જશે.

### > Remove Quote From Batch

Batch Number માથੀ Single Quote (') દૂર કરવા માટે.

#### > Null Remove

॰ ਅધਾ 🗙 Table માથੀ Character Field માટે Null Remove કરવા માટે. (Invalid Use of Null આવે त्यारे )

### Set Opening Balance as ZERO

Account ની Openning Balance ZERO કરવા માટે. Outstanding પણ ZERO થશે. જરૂરી હોય તો જ કરવું.

#### > Bill Format / Layout (DOS-WIN)

 F2 : Import Bill Format માં BBCSETUP માં જેટલા Format હશે તેનું List આવશે અને તેમાંથી જે Format Select કરે તે Format Import થશે.

#### Font બદલાવી શકાશે.

• કોઈપણ કલરનો ઉપયોગ અને કલર પ્રિન્ટ માટે કરી શકાશે.

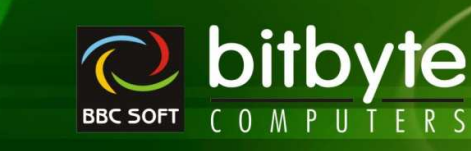

## > Import Bill Format

• **F2** 

MediPro

: Import Bill Format માં BBCSETUP માં જેટલા Format હશે તેનું List આવશે અને તેમાંથી જે Format Select કરે તે Format Import થશે.

#### > Others

- o ^+E Scheme Detail Display ਮi Batch wise Full/Half/Scheme % નੀ Detail ਪણ Display કરવી.
- o Key Press ଥି Product wise Purchase Detail [With/Without Same Batch/MRP] Date, Bill No, Party, Qty, Free Qty, Rate ....